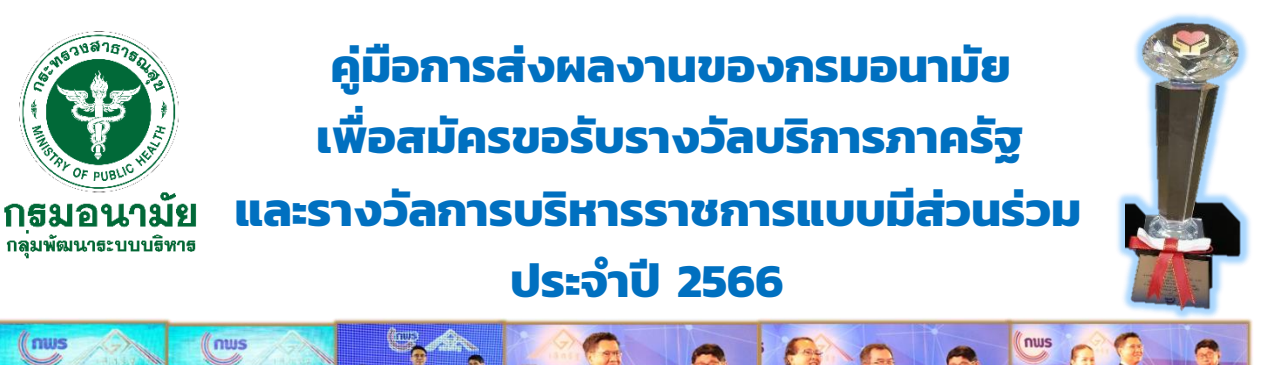

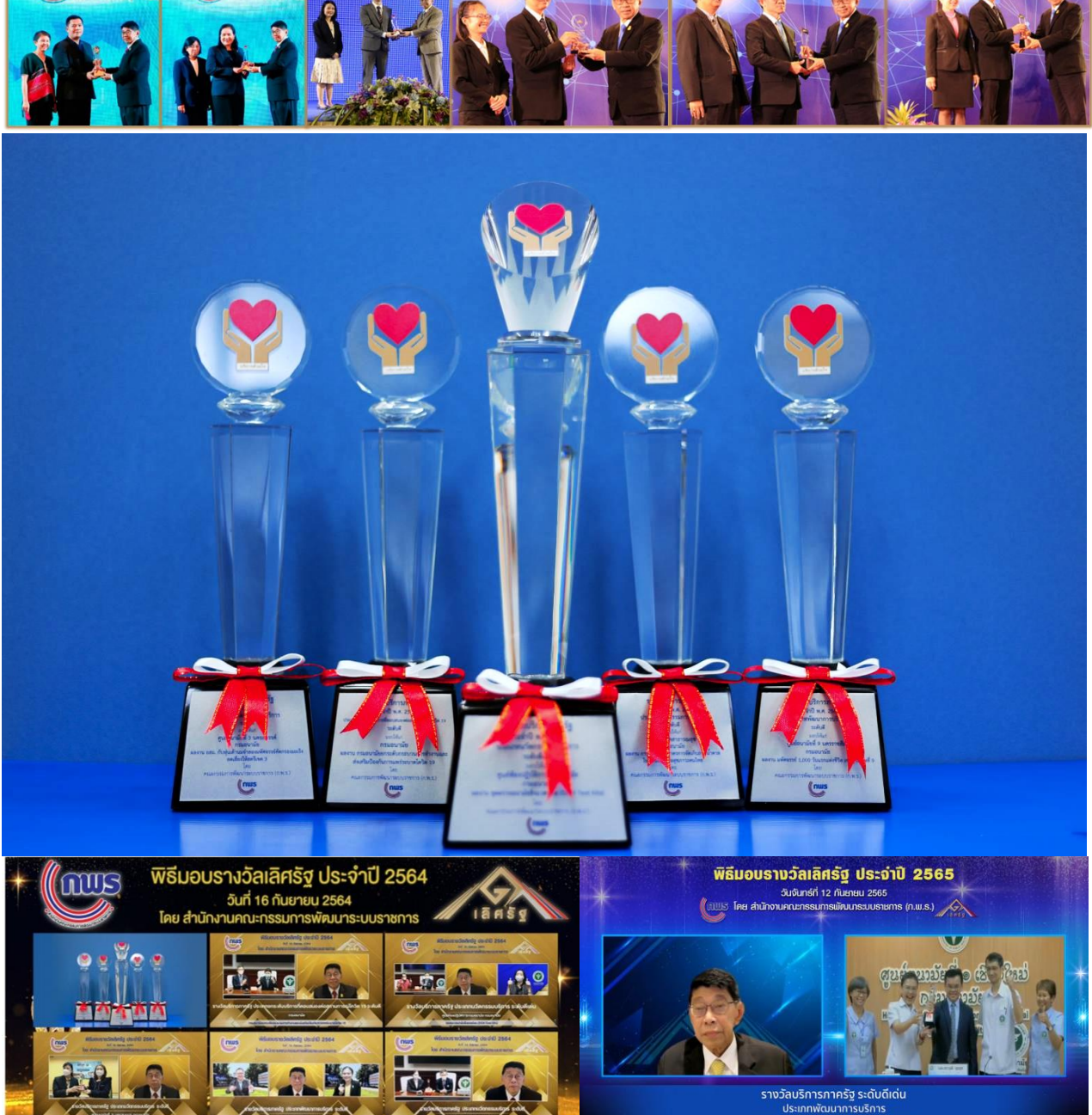

จัดทำโดย กลุ่มพัฒนาระบบบริหาร กรมอนามัย

## การส่งผลงานของกรมอนามัยเพื่อสมัครขอรับรางวัลบริการภาครัฐ และรางวัลการบริหารราชการแบบมีส่วนร่วม ประจำปี 2566

สำนักงาน ก.พ.ร. ได้ใช้กลไกการมอบรางวัลเลิศรัฐ เพื่อส่งเสริมและสนับสนุนให้หน่วยงาน ภาครัฐดำเนินการตามพระราชกฤษฎีกาว่าด้วยหลักเกณฑ์และวิธีการบริหารกิจการบ้านเมืองที่ดี เพื่อยกระดับการบริหารจัดการภาครัฐ การบริการ และการบริหารราชการแบบมีส่วนร่วม ซึ่งดำเนินการ ต่อเนื่องเป็นประจำทุกปี โดยมีสาขาบริการภาครัฐและสาขาการบริหารราชการแบบมีส่วนร่วม เป็นส่วนหนึ่ง ของรางวัลดังกล่าว ทั้งนี้ สำนักงาน ก.พ.ร. ได้จัดให้มีการมอบรางวัลเลิศรัฐ ประจำปี 2566 และเชิญชวน ให้หน่วยงานเสนอผลงานเพื่อสมัครขอรับรางวัลดังกล่าวตามระยะเวลาเปิดรับสมัครตั้งแต่วันที่ 20 ธันวาคม 2565 – 14 กุมภาพันธ์ 2566

กรมอนามัยได้ให้ความสำคัญกับการยกระดับองค์กรสู่ความเป็นเลิศและมีธรรมาภิบาล ในการเป็นองค์กรสมรรถนะสูงและมีความคล่องตัว และยกระดับเป็นองค์กรชั้นนำ น่าเชื่อถือ และเป็นสากล โดยกลุ่มพัฒนาระบบบริหารได้ดำเนินโครงการส่งเสริมและยกระดับการขับเคลื่อนงานกรมอนามัย สู่องค์กรคุณภาพ เพื่อส่งเสริมให้หน่วยงานในสังกัดกรมอนามัยพัฒนาและยกระดับผลงานสู่รางวัลเลิศรัฐ ประกอบด้วย สาขาบริการภาครัฐและสาขาการบริหารราชการแบบมีส่วนร่วม ซึ่งเป็นรางวัลที่มอบให้กับ หน่วยงานที่มีผลสำเร็จในการพัฒนาคุณภาพการให้บริการประชาชนได้อย่างมีประสิทธิภาพตาม มาตรรฐาน มีผลการดำเนินการเปิดโอกาสให้ประชาชนมีส่วนร่วมในการบริหารราชการอย่างเป็นรูปธรรม และเป็นที่ยอมรับในระดับประเทศ ทั้งนี้ กลุ่มพัฒนาระบบบริหารได้ขับเคลื่อนการดำเนินงานเพื่อส่งเสริม และยกระดับผลงานกรมอนามัยสู่รางวัลคุณภาพ ประกอบด้วยกิจกรรมสำคัญ ได้แก่ การสื่อสารชี้แจง หลักเกณฑ์และแนวทางการสมัครรางวัลแก่หน่วยงานในสังกัดกรมอนามัย การยกระดับคุณภาพการเขียน ผลงานโดยมีกลไกคณะกรรมการพิจารณาผลงานของกรมอนามัย การยกระดับคุณภาพการเขียน ผลงานโดยมีกลไกคณะกรรมการพิจารณาผลงานของกรมอนามัย และผู้เชี่ยวชาญให้ความรู้และ คำปรึกษาเกี่ยวกับการเขียนผลงานให้สอดคล้องตามเกณฑ์รางวัล และหน่วยงานที่ประสงค์จะสมัคร ขอรับรางวัลนำส่งเอกสารผลงานตามแบบฟอร์มส่งมายังกลุ่มพัฒนาระบบบริหารผ่านระบบออนไลน์ ของกรม เพื่อดำเนินการรวบรวม ตรวจสอบความครบถ้วนของเอกสารการสมัคร และส่งผลงานไปยัง สำนักงาน ก.พ.ร. ผ่านระบบออนไลน์ ภายในกำหนดเวลาต่อไป

คู่มือการส่งผลงานของกรมอนามัยเพื่อสมัครขอรับรางวัลบริการภาครัฐและรางวัลการบริหาร ราชการแบบมีส่วนร่วม ประจำปี 2566 ฉบับนี้ จัดทำขึ้นเพื่อให้บุคลากรของกรมอนามัยได้ศึกษาและใช้ เป็นแนวทางในการส่งผลงานเพื่อยกระดับผลงานกรมอนามัยสู่รางวัลเลิศรัฐต่อไป

> กลุ่มพัฒนาระบบบริหาร กรมอนามัย พฤศจิกายน 2565

## การส่งผลงานของกรมอนามัยเพื่อสมัครขอรับรางวัลบริการภาครัฐ และรางวัลการบริหารราชการแบบมีส่วนร่วม ประจำปี 2566 "9 ขั้นตอน ก้าวสู่รางวัลเลิศรัฐ" ดังนี้

| ขั้นตอนการส่งผลงาน                                           | ผู้รับผิดชอบ                             |  |  |  |
|--------------------------------------------------------------|------------------------------------------|--|--|--|
| <b>ขั้นตอนที่ 1</b> สำนักงาน ก.พ.ร. ชี้แจงหลักเกณฑ์และแนวทาง | กพร.กรม เข้ารับฟังการชี้แจงเกณฑ์         |  |  |  |
| การสมัครรางวัลเลิศรัฐ ประจำปี 2566 ให้แก่ส่วนราชการ          | จากสำนักงาน ก.พ.ร.                       |  |  |  |
|                                                              | (วันที่ 15 พฤศจิกายน 2565)               |  |  |  |
| <b>ขั้นตอนที่ 2</b> ก.พ.ร. กรมอนามัย                         | บุคลากรกรมอนามัยเข้ารับฟังแนวทางและ      |  |  |  |
| ชี้แจงแนวทางและยกระดับผลงานกรมอนามัยสู่รางวัลเลิศรัฐ         | หลักเกณฑ์การสมัครรางวัล                  |  |  |  |
| ให้แก่หน่วยงานในสังกัดกรมอนามัย                              | (วันที่ 25 พฤศจิกายน 2565)               |  |  |  |
| <b>ขั้นตอนที่ 3</b> หน่วยงานจัดทำเอกสารผลงานที่สมัครขอรับ    | หน่วยงานในสังกัดกรมอนามัย                |  |  |  |
| รางวัลฯ ตามแบบฟอร์มและประเภทรางวัลที่จะสมัคร                 | จัดทำเอกสารการสมัครขอรับรางวัลฯ          |  |  |  |
| ขั้นตอนที่ 4 หน่วยงานส่งเอกสารการสมัครขอรับรางวัลฯ           | หน่วยงานในสังกัดกรมอนามัย                |  |  |  |
| มายัง กพร. กรมอนามัย ภายในวันที่ 19 ธันวาคม 2565             | จัดทำเอกสารการสมัครขอรับรางวัลฯ          |  |  |  |
| - การใช้งานระบบส่งผลงานของกรมอนามัยเพื่อสมัคร                |                                          |  |  |  |
| ขอรับรางวัลฯ ประจำปี 2566                                    |                                          |  |  |  |
| <b>ขั้นตอนที่ 5</b> กพร.กรม รวบรวมรายชื่อผลงานและเอกสารที่   | กพร.กรม                                  |  |  |  |
| ส่งสมัครขอรับรางวัล                                          |                                          |  |  |  |
| <b>ขั้นตอนที่ 6</b> การพัฒนาและยกระดับการเขียนผลงานพิชิต     | - คณะกรรมการพิจารณาผลงานฯ ของกรม         |  |  |  |
| รางวัลเลิศรัฐ                                                | อนามัย/ผู้เชี่ยวชาญ                      |  |  |  |
|                                                              | - ผู้เสนอผลงานเพื่อสมัครขอรับรางวัล      |  |  |  |
| <b>ขั้นตอนที่ 7</b> หน่วยงานปรับแก้ไข/เพิ่มเติม และส่งเอกสาร | หน่วยงานในสังกัดกรมอนามัย                |  |  |  |
| ผลงาน (Final) มายัง กพร. กรมอนามัย ภายในวันที่ 31            | ส่งเอกสารผลงานที่ปรับแก้/เพิ่มเติม (ฉบับ |  |  |  |
| มกราคม 2566                                                  | สมบูรณ์)                                 |  |  |  |
| <b>ขั้นตอนที่ 8</b> กพร.กรม รวบรวม ตรวจสอบความครบถ้วน        | กพร.กรม                                  |  |  |  |
| ของเอกสาร และกรอกข้อมูลลงในระบบสมัครรับรางวัล ของ            |                                          |  |  |  |
| สำนักงาน ก.พ.ร. ภายในวันที่ 10 กุมภาพันธ์ 2566               |                                          |  |  |  |
| <b>ขั้นตอนที่ 9</b> ดำเนินการตามขั้นตอนการตรวจประเมินรางวัล  | - กพร.กรม/คณะกรรมการพิจารณาผลงานฯ        |  |  |  |
| ของสำนักงาน ก.พ.ร.                                           | - ผู้เสนอผลงานที่สมัครขอรับรางวัล        |  |  |  |

การส่งผลงานเพื่อสมัครขอรับรางวัลฯ ประกอบด้วย "9 ขั้นตอน ก้าวสู่รางวัลเลิศรัฐ" รายละเอียดดังนี้

## ขั้นตอนที่ 1 สำนักงาน ก.พ.ร. ชี้แจงหลักเกณฑ์และแนวทางการสมัครรางวัล ประจำปี 2566 ให้แก่ส่วนราชการ

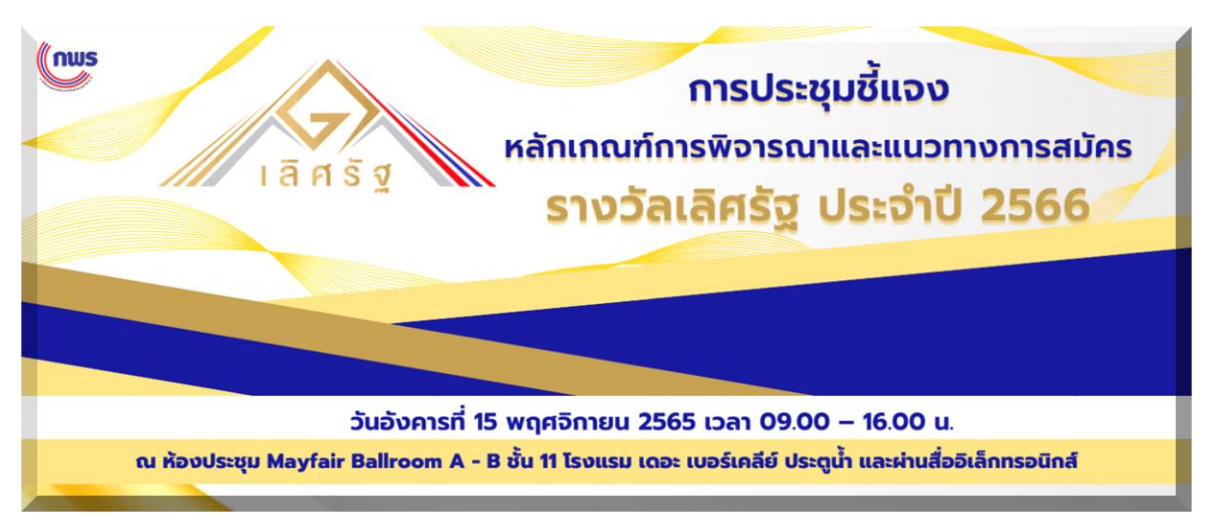

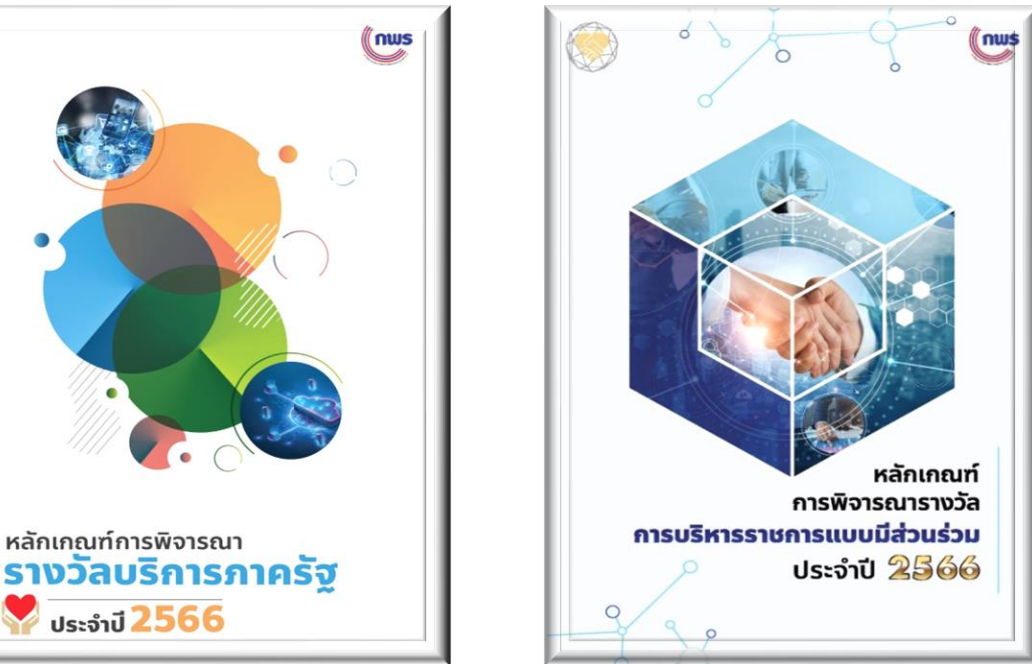

ที่มา : สำนักงาน ก.พ.ร.

# หลักเกณฑ์รางวัลบริการภาครัฐ ประจำปี 2566 <a href="https://psdg.anamai.moph.go.th/th/psa-manual/download/?did=211849&id=99002&reload="https://psdg.anamai.moph.go.th/th/psa-manual/download/?did=211849&id=99002&reload="https://psdg.anamai.moph.go.th/th/psa-manual/download/?did=211849&id=99002&reload="https://psdg.anamai.moph.go.th/th/psa-manual/download/?did=211849&id=99002&reload="https://psdg.anamai.moph.go.th/th/psa-manual/download/?did=211849&id=99002&reload="https://psdg.anamai.moph.go.th/th/psa-manual/download/?did=211849&id=99002&reload="https://psdg.anamai.moph.go.th/th/psa-manual/download/?did=211849&id=99002&reload="https://psdg.anamai.moph.go.th/th/psa-manual/download/?did=211849&id=99002&reload="https://psdg.anamai.moph.go.th/th/psa-manual/download/?did=211849&id=99002&reload="https://psdg.anamai.moph.go.th/th/psa-manual/download/?did=211849&id=99002&reload="https://psdg.anamai.moph.go.th/th/psa-manual/download/?did=211849&id=99002&reload="https://psd.anamai.moph.go.th/th/psa-manual/download/?did=211849&id=99002&reload="https://psd.anamai.moph.go.th/th/psa-manual/download/?did=211849&id=99002&reload="https://psd.anamai.moph.go.th/th/psa-manual/download/?did=211849&id=99002&reload="https://psd.anamai.moph.go.th/th/psa-manual/download/?did=211849&id=99002&reload="https://psd.anamai.moph.go.th/th/psa-manual/download/?did=211849&id=99002&reload="https://psd.anamai.moph.go.th/th/th/th/threload="https://psd.anamai.moph.go.th/threload="https://psd.anamai.moph.go.threload="https://psd.anamai.moph.go.threload="https://psd.anamai.moph.go.threload="https://psd.anamai.moph.go.threload="https://psd.anamai.moph.go.threload="https://psd.anamai.moph.go.threload="https://psd.anamai.moph.go.threload="https://psd.anamai.moph.go.threload="https://psd.anamai.moph.go.threload="https://psd.anamai.moph.go.threload="https://psd.anamai.moph.go.threload="https://psd.anamai.moph.go.threload="https://psd.anamai.moph.go.threload="https://psd.anaanamai.moph.go.threload="https://psd.anamai.moph.go.threload=

- หลักเกณฑ์รางวัลการบริหารราชการแบบมีส่วนร่วม ประจำปี 2566
   <u>https://psdg.anamai.moph.go.th/th/tepga-manual/download/?did=211850&id=99003&reload=</u>
- บันทึกวีดิโอคลินิกรางวัลเลิศรัฐ ประจำปี 2566 ผ่านสื่ออิเล็กทรอนิกส์ (โปรแกรม ZOOM)
   <a href="https://www.youtube.com/watch?v=IGZ-Nl3talw">https://www.youtube.com/watch?v=IGZ-Nl3talw</a>

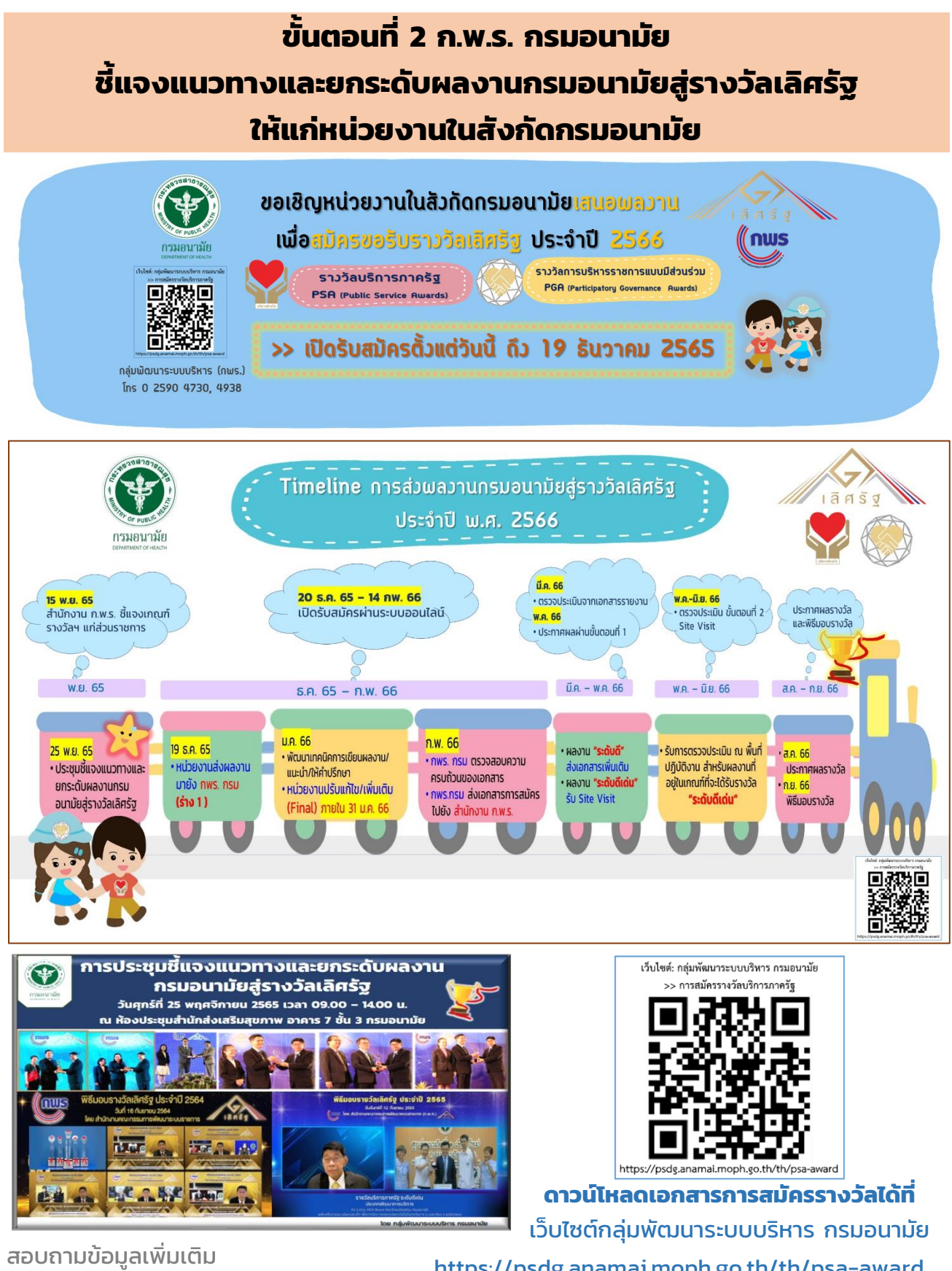

Ins. 0-2590-4730, 0-2590-4938

https://psdg.anamai.moph.go.th/th/psa-award

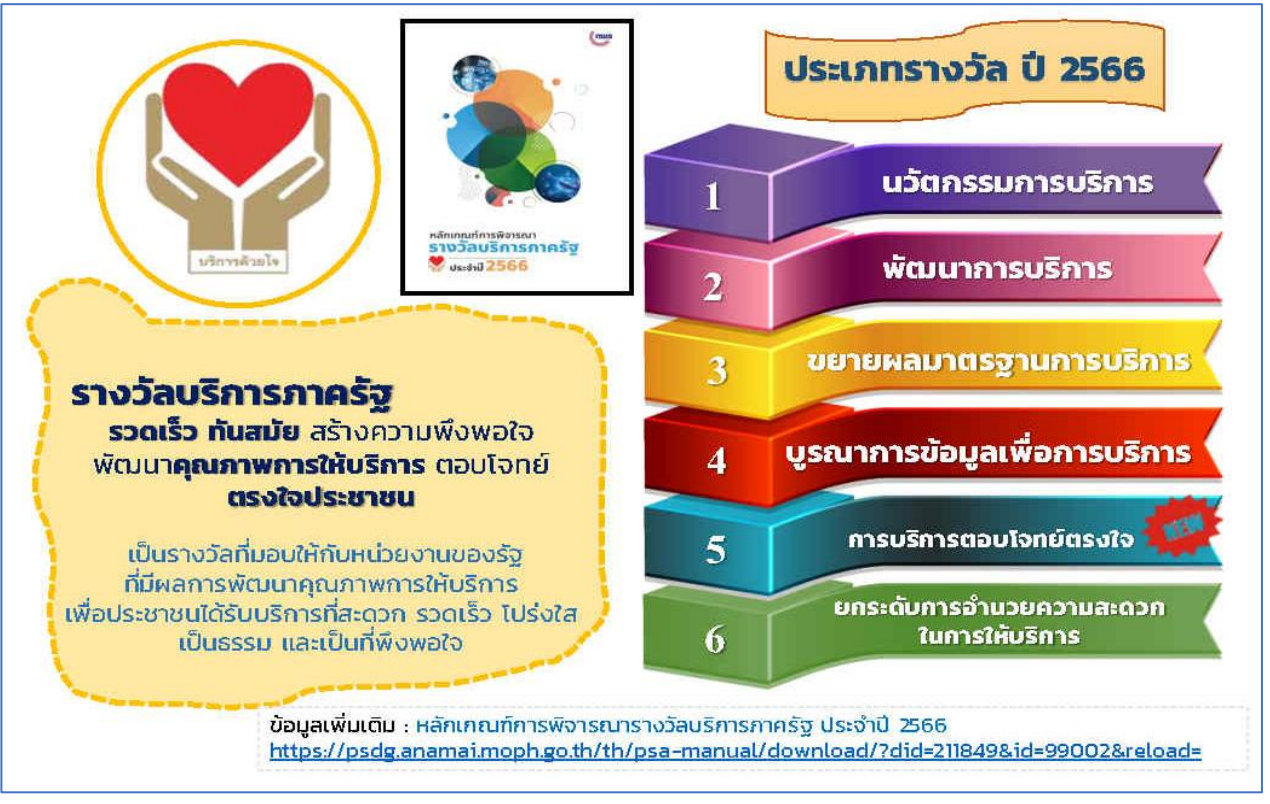

https://psdg.anamai.moph.go.th/th/psa-manual/download/?did=211849&id=99002&reload=

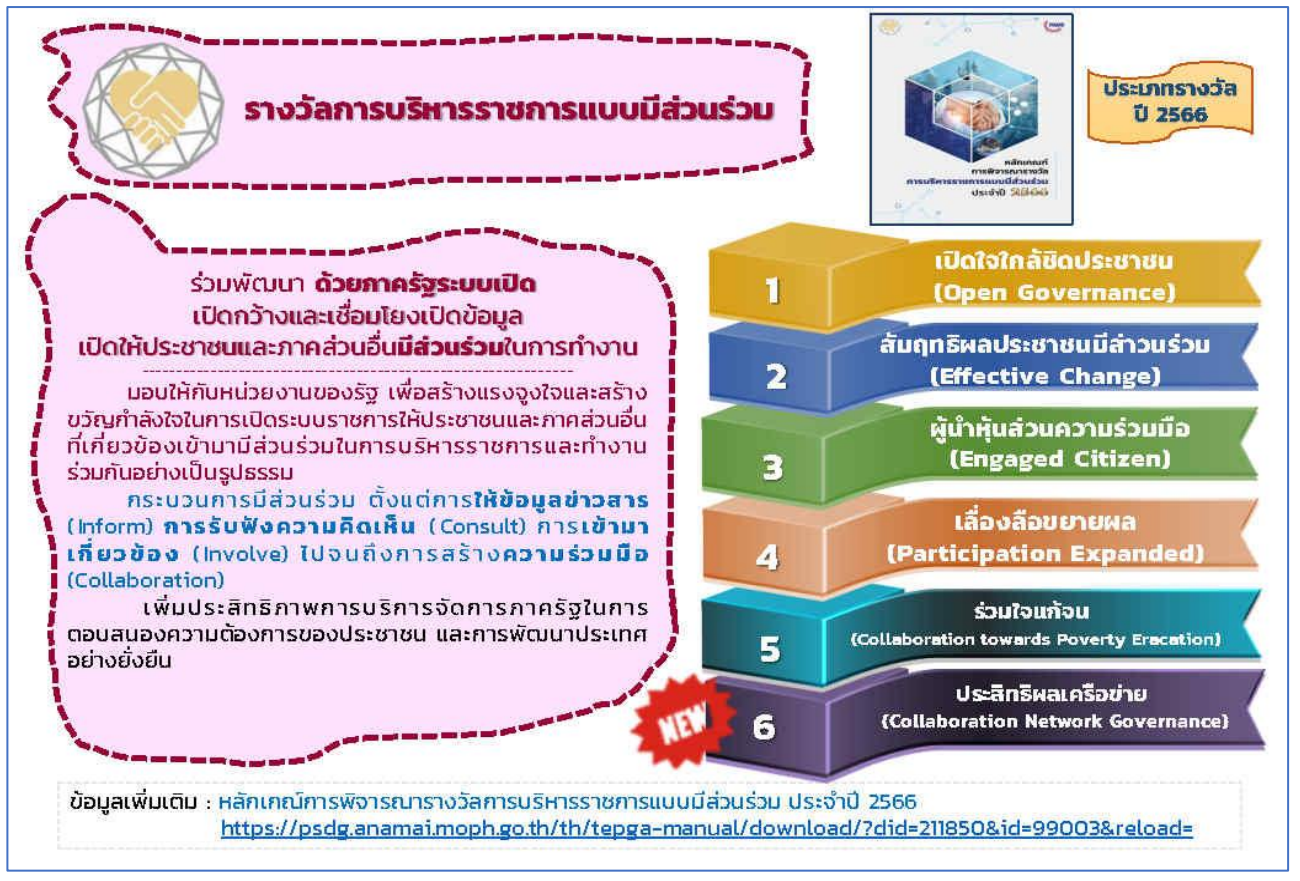

https://psdg.anamai.moph.go.th/th/tepga-manual/download/?did=211850&id=99003&reload=

## ขั้นตอนที่ 3 หน่วยงานจัดทำเอกสารผลงานเพื่อสมัครขอรับรางวัล

- 3.1 หน่วยงานพิจารณาเลือกผลงานที่ส่งผลกระทบต่อผู้รับบริการสูง/ มีความโดดเด่น/ เห็นผลลัพธ์เชิงประจักษ์
- 3.2 ศึกษารายละเอียดหลักเกณฑ์การพิจารณารางวัล ประเภทรางวัล เงื่อนไขการสมัคร และเลือกผลงานให้สอดคล้องตรงกับประเภทรางวัล
- 3.3 แนวทางการเขียนผลงานในภาพรวม (ที่มา: สำนักงาน ก.พ.ร.)
  - 1) การเขียนคำตอบ ควรเรียงลำดับเรื่องราวและใช้ภาษาที่เข้าใจง่าย
  - 2) เขียนคำอธิบายให้ชัดเจน ไม่วกวนซ้ำไปมา แสดงรายละเอียดผลการดำเนินการให้ตรงกับข้อคำถาม
  - 3) ตอบคำถามให้ละเอียด โดยแสดงข้อเท็จจริงที่เป็นตัวอย่าง/ตัวเลข/สถิติสนับสนุน
  - 4) อธิบายรายละเอียดการให้บริการที่ชัดเจนอาจใช้รูปแบบแผนภูมิประกอบแนบเพิ่มเติม
  - 5) อธิบายเปรียบเทียบผลงาน ก่อน/หลัง การพัฒนา เพื่อให้เห็นความแตกต่างที่ชัดเจน
  - 6) ระบุเป้าหมายและวัตถุประสงค์ให้ชัดเจนและแสดงผลลัพธ์ที่สอดคล้องกัน
- 3.4 กรอกข้อมูลตามแบบฟอร์มการสมัครให้ครบถ้วนสมบูรณ์ โดยดำเนินการ ดังนี้
   1) กรอกแบบฟอร์ม ส่วนที่ 1 สรุปผลการดำเนินการในภาพรวม (บทสรุปผู้บริหาร)

| รายงานบทสรุปผู้บริหาร ประเภทเปิดใจใกล้ชิดประชาชน                                                                                                    |
|----------------------------------------------------------------------------------------------------|
| ความชาวคืองไม่เกิน 3 หน้ากระดาษ A(ไดยดัดซัอความเชิบาขออกได้ให้เหลือแมทะหัวข้อ) ที่เป็น้ำอธิบายไ<br>สรุปแลการคำเป็นการในภาพรวม (ที่มาของปัญหา การคำเป็นการ ความสำเร็จของการคำเป็นกามแชปัจ<br>ความสำเร็จ ความโดดแก่บของกน่วยงานของทำเว่ามีมีความกันครมากกว่าแห่งอื่น โดยย่อ) สามารถแทรกภาพประก<br>ได้ โดยมีวิตถุประสงค์ เพื่อให้ผู้ควางประเมินราวัลเห็นการความในการ โดยต้องให้ดังอักษร TH SwaburF<br>ขามา 16 (ประศภิษารถกษาการพิจารมาประกอบการคอยทำถาม)                                                                                                    |
| ส่วนที่ 1 บทสรุปผู้บริหาร (Executive Summary) ความยาวค้องไม่เกิน 3 หน้ากระดาษ A4                                                                                                    |
| 1. ที่มา/ปัญหาการเปิดระบบราชการ                                                                                                    |
|                                                                                                    |
| <ol> <li>การคำเนินการ (วิธีการ/รูปแบบ)</li> </ol>                                                                                                    |
| <ol> <li>สรามสำเร็จของการดำเน็นการ (และสิต/มลลัทธ์/แลกระทบ)</li> </ol>                                                                                                    |
| 4. ปัจจัยความสำเร็จ                                                                                                    |
| 5. สะบุจึงลักษณะตรามโดดต่ายองหน่วยงานของท่านที่มีความพังครมากกว่าแห่งยิ่ม (แสดงหลักฐานเชิงปะจั<br>เพิ่มติมสุรปุณหายว่าสะดับที่สำคัญ จำนวน 1 หนัวขอามารถใส่ข้อมูกใน Link google drive) ส่น 11 มีการน<br>ข้อมูลที่นี้ยาข้องกับบริการหลักหรือบริการที่เกี่ยวข้องในรูปแบบผิจิทัล (Digitation) 21 มีการนว้าปรุงบริการห<br>หรือบริการที่เกี่ยวข้อง ให้มีขึ้นตอน zeusan ก่ายรรมเป็นมที่ตลง (Business Process Reengineering: Bi<br>โดยติดจาก Service Level Agreement 31 มีการเห็มข่องากการให้บริการของบริการหลักหรือบริการที่เกี่ยวข้อ<br>โดยให้การามส์ชินไขกันไรนุ่านบบ Orns Charnel และหว่าชิ Auki Dannel (3) มีการให้รายการประกราย<br>เพื่อการปรับปรุงการให้บริการ หรือสร้างบริการใหม่ โดยต้องแสดงหลักฐานการใช้ข้อมูลเชิงวิเครา<br>เพื่อการปรับปรุงการให้บริการ |
| 6. หน่วยงานของท่านมีการดำเนินงานร่วมกับเครือข่ายการก่างานกับภาคส่วนต่าง ๆ ใดบ้าง โปรดระบุ (แสดง<br>หลักฐานเชิงประจักษ์เพิ่มตินสรุปเฉพาะประเด็นที่สำคัญ จำนวน 1 หน้า/สามารถใส่ข้อมูลใน Link google drive)                                                                                                    |
|                                                                                                    |

- ความยาวไม่เกิน 3 หน้ากระดาษ A4
- ตัวอักษร TH SarabunPSK ขนาด 16 และอยู่ในรูปแบบ .docx เท่านั้น
- และส่งไฟล์ในรูปแบบ .docx และ .pdf แนบผ่านระบบการส่งผลงานของกรม

ทางลิงค์ <u>https://forms.gle/M4PiqC6mwHPixts57</u> ภายในวันที่ 19 ธันวาคม 2565

## 2) กรอกแบบฟอร์ม ส่วนที่ 2 ผลการดำเนินการ

ส่งไฟล์ในรูปแบบ .docx และ .pdf แนบผ่านระบบการส่งผลงานของกรม

ทางลิงค์ <u>https://forms.gle/M4PiqC6mwHPixts57</u> ภายในวันที่ 19 ธันวาคม 2565

| ั ประจำนี<br>วนที่ 2 ผลการดำเนิง | J 2!                                                       | 566<br>(กรอกข้อมูลผ่านทางระบบรับสมัครรางวัล)                                                                                               |                            |                                                                             | ~                                                                                 |                                          | 05:010 2566                            |  |  |  |
|----------------------------------|------------------------------------------------------------|----------------------------------------------------------------------------------------------------|----------------------------|-----------------------------------------------------------------------------|-----------------------------------------------------------------------------------|------------------------------------------|----------------------------------------|--|--|--|
|                                  |                                                            | แบบฟอร์บสบัตรประเภทบวัตกรรบการบริการ                                                                                                    |                            | ส่วนที่ 2 เ                                                                 | สรุปผลกา                                                                          | ารดำเนินการ                              |                                        |  |  |  |
| ข้อคำถาม                         | -1-                                                        | ผลการดำเนินการ                                                                                                    | คำอธิบาย                   | 578                                                                         | การตัวขึ้                                                                         | วัดและแนวทางการพิจารณาประเภทเปิด         | ใจใกล้ชิดประชาชน (Open Governance)     |  |  |  |
|                                  |                                                            | เลือกตอบตามประเด็นที่มี O เลือกตอบได้เพียง 1 ข้อ                                                                                           | (โปรดกรอก                  | มิติที่ 1 : ความสำคัญของปัญหาและความสามารถขององค์กร 10 คะแบบ                |                                                                                   |                                          |                                        |  |  |  |
|                                  |                                                            |                                                                                                    | รายละเอียด<br>ใบระบบสมัคร  | ความเป็นมาและความสำคัญของปัญหา                                              |                                                                                   |                                          |                                        |  |  |  |
|                                  |                                                            |                                                                                                    |                            | 1. ความเป็นมา หรือความสำคัญของปัญหาที่ทำให้ต้องมีการเปิดระบบราชการ          |                                                                                   |                                          |                                        |  |  |  |
|                                  |                                                            |                                                                                                    | รางวัลตาม                  | การดำเ                                                                      | การดำเนินการ ดำอธิบายการดำเนินงาน                                                 |                                          |                                        |  |  |  |
|                                  |                                                            |                                                                                                    | จำนวนตัวอักษร<br>ที่กำหนด) | ไปได้<br>ด่างมีมการ                                                         | ด้าเป็นการ                                                                        | ประเด็นการพิจ <mark>าร</mark> ณา         | (ความขาวไม่เกิน 1,000 ตัวอักษรต่อข่อง) |  |  |  |
| ดิที่ 1 การวิเคราะห์ปัญ          | ุพา (                                                      | 10 <del>ຄະແນນ</del> )                                                                                                    |                            | 0                                                                           | 0                                                                                 | อธิบายความสำคัญของความเป็นมา             |                                        |  |  |  |
| สภาพปัญหา ที่มา                  |                                                            | สภาพปัญหาที่พบ ที่มา สาเหตุของปัญหา เช่น ศึกษาข้อมูลมาจาก                                                                                  | (ไม่เกิน 1,000             |                                                                             |                                                                                   | หรือความสำคัญของปัญหาที่ทำให้ต้อง        |                                        |  |  |  |
| ละสาเหตุของปัญหา                 |                                                            | การวิเคราะห์ข้อมูลที่รวบรวมจากแหล่งต่าง ๆ จากการรับฟังความคิดเห็น                                                                          | ด้วยักษร)                  |                                                                             |                                                                                   | เปิดระบบราชการ                           |                                        |  |  |  |
| นอย่างไร                         |                                                            | และ/หรือจากการร้องเรียนที่เกิดขึ้น                                                                                                    |                            | 2. ຄຄຸ່ມເປັ                                                                 | <ol> <li>กลุ่มเป้าหมาย ขอบเขคและผลกระทบที่เกิดขึ้นจากการเปิดระบบราชการ</li> </ol> |                                          |                                        |  |  |  |
| ปัญหามีขอบเขต                    |                                                            | ส่งผลต่อจำนวนผู้รับบริการที่อยู่ในขอบเขตพื้นที่ต่าง ๆ เช่น พื้นที่ที่อยู่ใน                                                                | (ไม่เกิน 1,000             | น 1,000 การดำเนินก                                                          |                                                                                   |                                          | คำอธิบายการดำเนินงาน                   |  |  |  |
| รือผลกระทบ                       |                                                            | ความรับมิดขอบของหน่วยงาน และ/หรือ ในระดับภูมิภาค และ/หรือ                                                                                  | ตัวอักษร)                  | Lald<br>daglares                                                            | สารมินการ                                                                         | บระเดนการพจารณา                          | (ความขาวไม่เกิน 500 ตัวอักษรต่อช่อง)   |  |  |  |
| อผู้รับบริการ หรือ               |                                                            | ระดับประเทศ (อธิบายวิเคราะห์ผู้รับบริการที่ได้รับผลกระทบเป็นใคร                                                                            |                            | 0                                                                           | 0                                                                                 | การเปิดระบบราชการของหน่วยงาน             |                                        |  |  |  |
| อสังคม/ประเทศ                    | 16 . 17                                                    | จำนวนเท่าใด และอย่างไรโดยเปรียบเทียนกับขอบเขตพื้นที่ที่รับมิดขอบ)                                                                          | · · · · · · · · ·          |                                                                             |                                                                                   | มีขอบเขตภารกิจที่ส่งผลกระทบ หรือ         |                                        |  |  |  |
| เระดับใด เช่น ระดับ              |                                                            | ส่งผลกระทบต่อเนื่องสู่สังคม/ประเทศ ในด้านต่าง ๆ เช่น เศรษฐกิจ สังคม                                                                        | (ไม่เกิน 1,000             |                                                                             |                                                                                   | ประโยชน์ต่อประชาชนหรือผู้รับบริการ       |                                        |  |  |  |
| นที่ที่อยู่ใน                    |                                                            | สาธารณสุข สิ่งแวดล้อม ความมังคง เป็นต้น ในระดับพื้นที่ที่อยู่ใน                                                                            | ด้วยักษร)                  |                                                                             |                                                                                   | กลุ่มใดบ้างอย่างไร โปรดอธิบายข้อมูล      |                                        |  |  |  |
| วามรับผิดชอบ                     |                                                            | ความรับมิดขอบของหน่วยงาน และ/หรือ ในระดับภูมิภาค และ/หรือ                                                                                  |                            |                                                                             |                                                                                   | ประกอบ รวมทั้งระบุ ประชาชนหรือ           |                                        |  |  |  |
| องหน่วยงานระดับ                  |                                                            | ระดับประเทศ                                                                                                    |                            |                                                                             |                                                                                   | ผู้รับบริการกลุ่มใดบ้างที่ได้รับผลกระทบ/ |                                        |  |  |  |
| นิกาค ระดับประเทศ                |                                                            |                                                                                                    |                            |                                                                             |                                                                                   | ประโยชน์ (เป็นใคร จำนวนเท่าไร)           |                                        |  |  |  |
| นดิน                             | _                                                          |                                                                                                    |                            | ความสาม                                                                     | ความสามารถขององค์กร (ศักยภาพของหน่วยงานที่สามารถตอบสนองต่อปัญหา)                  |                                          |                                        |  |  |  |
| ปัญหา                            | 🔲 ปัญหามีความท้าทาย มีความยุ่งยากขับข้อนในการแก้ปัญหา เช่น |                                                                                                    | (ไม่เก็บ 1,000             | <ol> <li>การกำหนดนโยบายและกฎ/ระเบียบที่เอื้อต่อการเปิดระบบราชการ</li> </ol> |                                                                                   |                                          |                                        |  |  |  |
| กวามทาทาย                        |                                                            | เบนบนูหาทสะสมมานาน ตองเขเวลา เนการแก่เขบญหา ต้องยกเล็ก/แก้ไข                                                                               | M2B()93)                   | การดำเนิน                                                                   | ่นการ                                                                             |                                          | ค้าอธิบายการดำเนินงาน                  |  |  |  |
| วามยุ่งยากสบซอน                  |                                                            | กฎหมายทุกยรงของ เบนตน                                                                                                    |                            | hild<br>dailean                                                             |                                                                                   | บระเดนการพจารณา                          | (ความยาวไม่เกิน 500 ตัวอักษรต่อช่อง)   |  |  |  |
| นการแกบญหา                       |                                                            |                                                                                                    |                            | 0                                                                           | 0                                                                                 | หน่วยงานมีการกำหนดนโยบายและกภ⁄           |                                        |  |  |  |
| S'NES                            |                                                            | A                                                                                                    | Att                        |                                                                             |                                                                                   | ระเบียบที่เอื้อต่อการเปิดระบบราชการ      |                                        |  |  |  |
| . กาหนดวดถุประสงค                |                                                            | มการกาหนดรดถุบระสงค เนการพมนาผลงานเพอแกบญหาทสอดคลอง                                                                                        | (annu 1,000                |                                                                             |                                                                                   | อย่างไร                                  |                                        |  |  |  |
| การพพมายสราบ                     |                                                            | แกมหาศรรมหน่งองกรัณเตองอนเสม                                                                                                    | W10(183)                   |                                                                             |                                                                                   |                                          |                                        |  |  |  |
| เพื่อ แนวชาวงกระเพล              | miler                                                      | ນາແລະດາຫົວໃນໄດ້ທີ່ສື່ (30 ລະແທນ)                                                                                                    |                            |                                                                             |                                                                                   |                                          |                                        |  |  |  |
| 11 2 WW 77 197 1980              |                                                            | ทางแรกกระการของการข้อง (Joo กองเรต)<br>และระเร็นสู่ก้องระบังค์ (Jooo atoo)ที่พัฒนาต่อยอดอาณเละระเข้าแบบที่สื่                              | ก็ปลับ 2 000               |                                                                             |                                                                                   |                                          |                                        |  |  |  |
| การพัฒนาผลงาน                    | -                                                          | หลายและ และ และ หลาย และ และ และ และ และ และ และ และ และ และ                                                                               | (ม.ย.) น 2,000             |                                                                             |                                                                                   |                                          |                                        |  |  |  |
| ร้องไวไปให้แก้ไห                 |                                                            | ของกน 20ง เมเอง ควอคพน ตอออกจ สหสงกันของกน 20ง เมชนทศอมอยู่แลว<br>หรือ เป็นของระเพียเริ่มต้องการขึ้นในกโดยนก่ายงระเบอง พี่ไม่สำคัญ กันกระบ | 1 101/04/                  |                                                                             |                                                                                   |                                          |                                        |  |  |  |
| Santa An                         |                                                            | การการการการการการการการการการการการการก                                                                                                   |                            |                                                                             |                                                                                   | 3                                        |                                        |  |  |  |

## แต่ละข้อคำถามจะกำหนดจำนวนคำอธิบาย "ไม่เกินกี่ตัวอักษร"

การนับตัวอักษร: ไปที่เมนู รีวิว (Review) >> นับจำนวนคำ (Word Count)

- >> ดูที่ช่องอักขระ (Characters (with spaces))

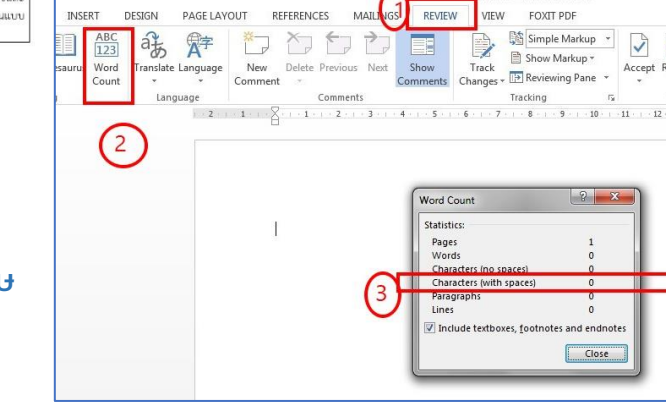

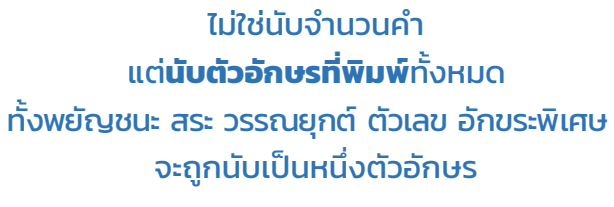

## ขั้นตอนที่ 4 หน่วยงานส่งเอกสารการสมัครขอรับรางวัลฯ มายัง กพร. กรม

การใช้งานระบบส่งผลงานของกรมอนามัย เพื่อสมัครขอรับรางวัลฯ ประจำปี 2566

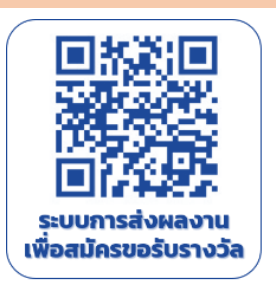

## ลำดับที่ 1 : การเข้าระบบสมัครรางวัลฯ ประจำปี 2566 https://forms.gle/M4PiqC6mwHPixts57

ลงชื่อเข้าใช้งานบัญชี Gmail เพื่อยืนยันตัวตน และอัปโหลดไฟล์ผลงาน

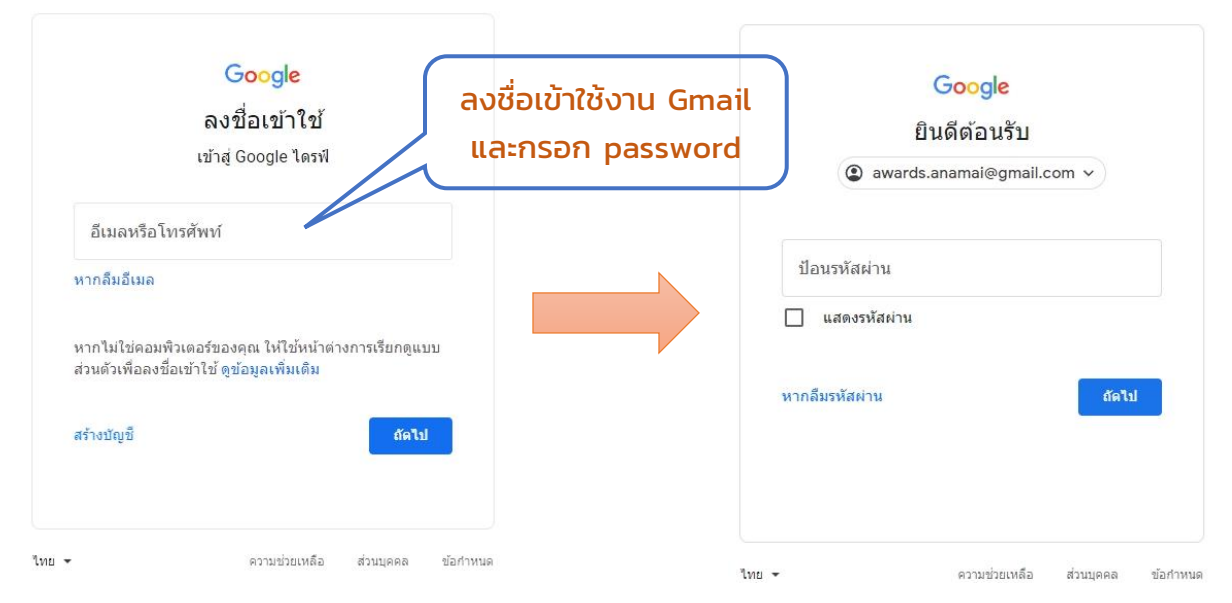

## ลำดับที่ 2 : เข้าสู่หน้าจอระบบส่งผลงานของกรมอนามัย

| Comparing Statement Statement S                                                                                                    |                                                                                                    |              |
|----------------------------------------------------------------------------------------------------|----------------------------------------------------------------------------------------------------|--------------|
| Autorisation (autor)<br>http://www.energy.com/<br>http://www.energy.com/<br>http://wwww.energy.com/<br>http://www.energy.com/<br>http:// |                                                                                                    |              |
| การส่งผลงานของหน่วยงานในสังกัดกรม<br>อนามัย เพื่อสมัครขอรับรางวัลบริการภาค                                                                                                    | กลุมพัฒนาระบบบริหาร<br>สำนักงานและบนการกรม<br>การแบบมี                                                                                                    |              |
| รัฐ และรางวัลการบริหารราชการแบบมี<br>ส่วนร่วม ประจำปี พ.ศ.2566                                                                                                    | กองคลัง<br>กองการเจ้าหน้าที่                                                                                                    |              |
| >> เป็ดรับสมัครผลงาน ตั้งแต่วันนี้ จนถึงวันที่ 19 สันวาคม 2565 **<br>awards anamaleomail com สถับบัณฑ์                                                                                                    | ายระบบของกาม<br>สมเด็จการเร็จการเร็จการเร็จการเร็จการเร็จการเร็จการเร็จการเร็จการเร็จการเร็จการเร็จการเร็จการเร็จการเร็จการเร็จ                                        |              |
| ระบบจะบันทึกย้อและรูปภาพที่เชื่อมโยงกับบัญชี Google เมื่อสุขสมับทอลไฟด์และส่งแบบฟอร์บมี มี<br>เพียงอื่มเลของคุณหายันที่ระมอยู่ในต่ำตอบ<br>*จำเป็น                                                                                                    | า<br>กองส่งแสริมความรอบรู้และสื่อสารสุขภาพ<br>ถึงบังส่มหรือสมของ                                                                                                    |              |
|                                                                                                    | เอ้านำเน็นสายราวสุข เลือกสังกัดหน่วย                                                                                                    | <del>ر</del> |
| <u>Startezona</u>                                                                                                    | สามกรรมการ<br>สามักสมามีอาราะรัญพันธุ์                                                                                                    |              |
| หน่วยงานที่รับผิดขอบผลงาน *                                                                                                    | กองกิจกรรมหางกายเพื่อสุขภาพ<br>สำนักอนามัยผู้สูงอายุ                                                                                                    |              |
| ifian 👻                                                                                                    | สถาปันพัฒนาอนามัยเล็กแห่งชาติ<br>จาก 9 ด้างแบบห่อใน                                                                                                    |              |
| อัตถับ 💿 หน้า 1 จาก 9 ตัวงแบบฟอร์ม                                                                                                    | <ul> <li>สำนักสนามีเสรีงเวลด์อย</li> <li>สำนักสนามีกรรมสุนัย</li> <li>เรื่องสุนายารและสุนัย</li> <li>เรื่องสำนักสารและสุนัย</li> <li>เรื่องสำนักสารและสุนัย</li> </ul> |              |

## ลำดับที่ 3 : กรอกข้อมูลการสมัครรางวัล

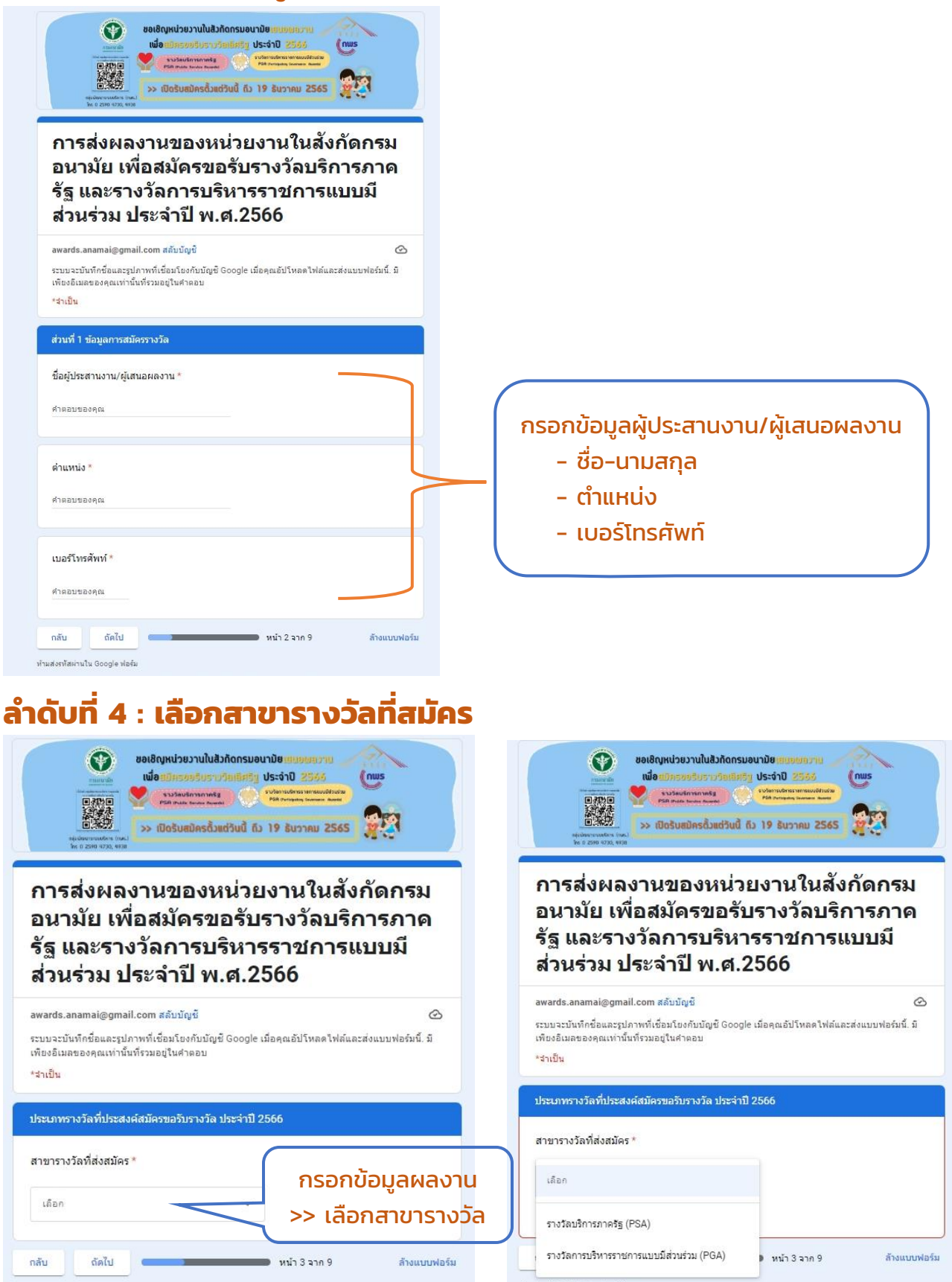

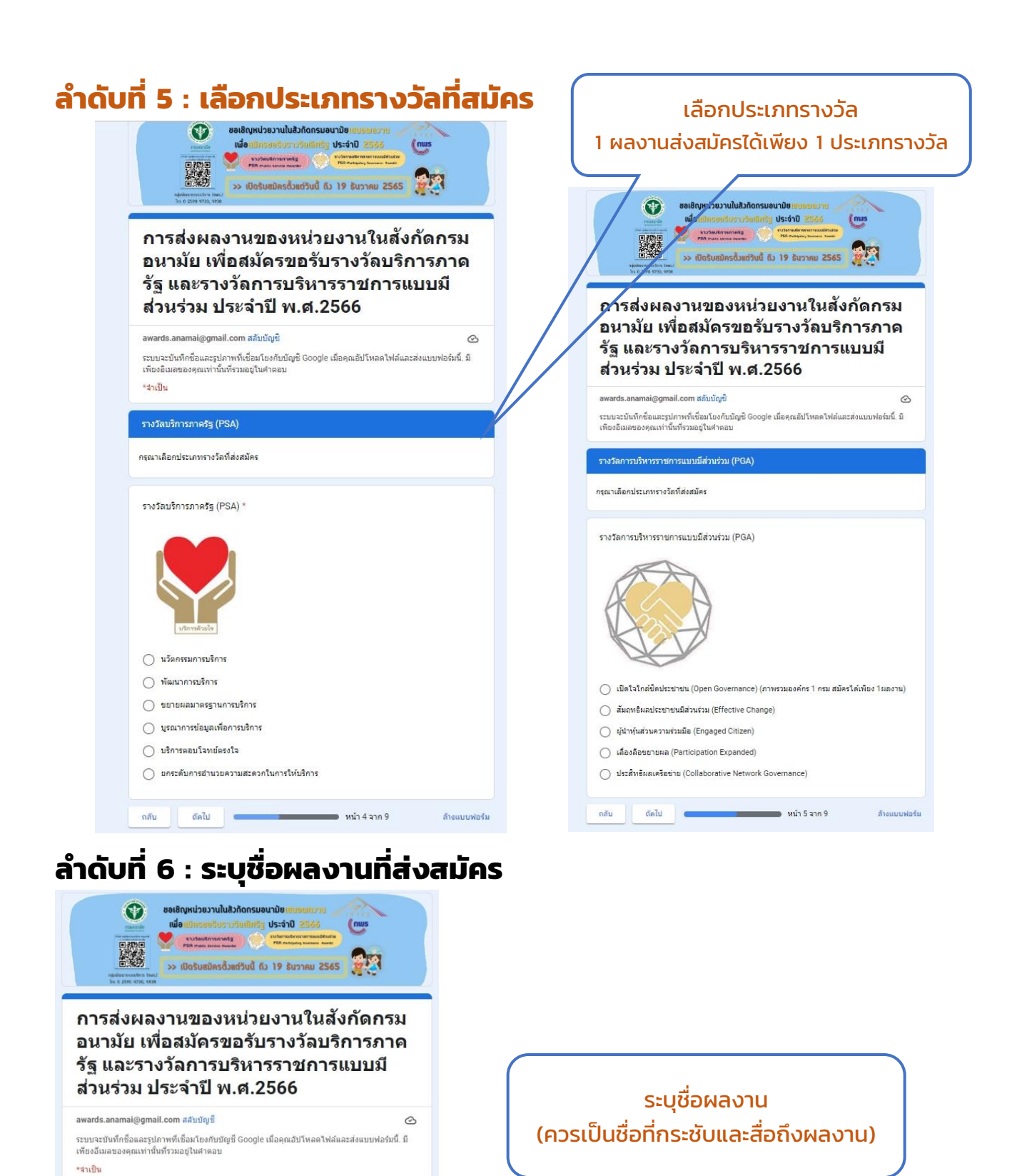

คู่มือการส่งผลงานของกรมอนามัยเพื่อสมัครขอรับรางวัลฯ ประจำปี 2566

ล้างแบบฟอร์ม

หน้า 6 จาก 9

ชื่อผลงาน

ศาตอบของคณ

กลับ ถัดไป

ห้ามส่งรหัสผ่านใน Google ฟอร์ม

(ระบุชื่อที่กระชับและสื่อความโดดเด่นของผลงาน)

## ลำดับที่ 7 : แนบไฟล์ แบบฟอร์มการสมัครฯ ส่วนที่ 1 บทสรุปผู้บริหาร

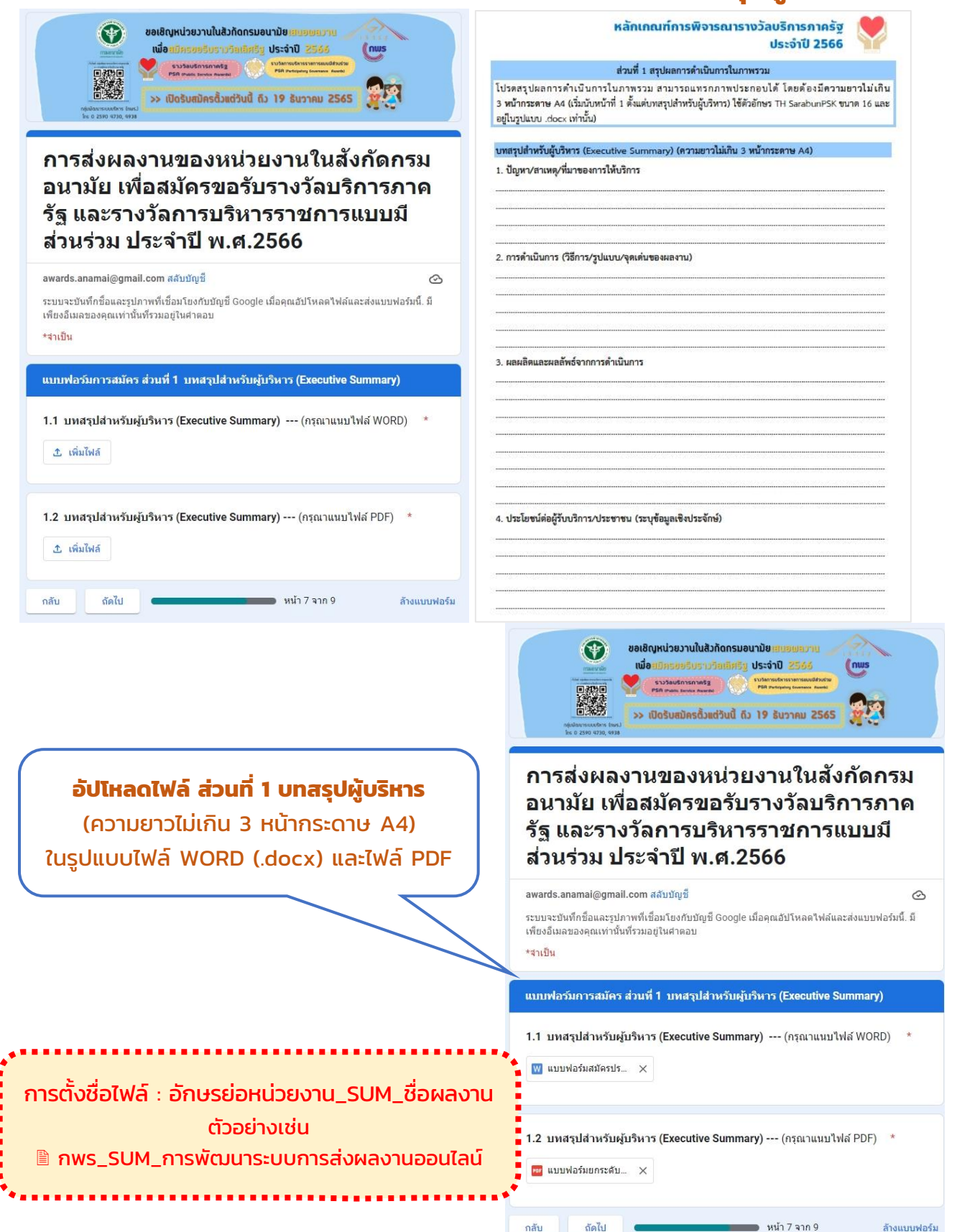

## ลำดับที่ 8 : แนบไฟล์แบบฟอร์มการสมัครฯ ส่วนที่ 2 ผลการดำเนินการ

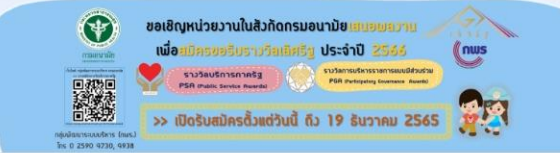

### การส่งผลงานของหน่วยงานในสังกัดกรม อนามัย เพื่อสมัครขอรับรางวัลบริการภาค รัฐ และรางวัลการบริหารราชการแบบมี ส่วนร่วม ประจำปี พ.ศ.2566

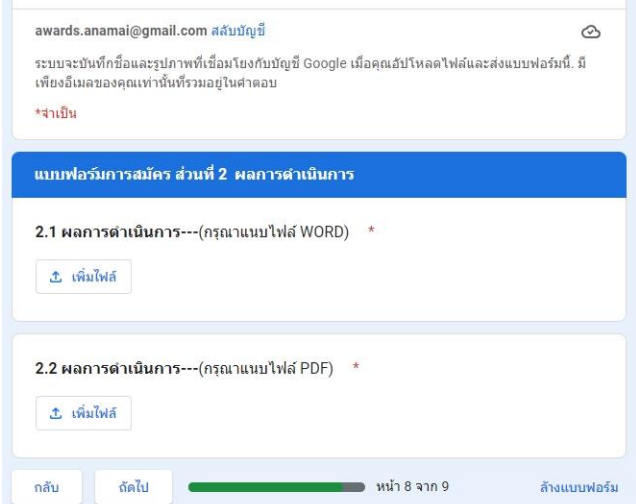

|                                                                                                    |        | แบบฟอร์มสมัครประเภทนวัตกรรมการบริการ                                                                                                    |                             |
|----------------------------------------------------------------------------------------------------|--------|----------------------------------------------------------------------------------------------------|-----------------------------|
| ข้อคำถาม                                                                                                    |        | คำอธิบาย<br>(โปรดารอา<br>รายละเอียด<br>ในระบนสมัคร<br>รางวัลตาม<br>จำนวนตัวอักษา<br>ที่กำหนด)                                                                                                    |                             |
| มิดีที่ 1 การวิเคราะห์ปัญ                                                                                       | บพา (: | 10 <del>ค</del> ะแบบ)                                                                                                    |                             |
| <ol> <li>สภาพปัญหา ที่มา<br/>และสาเหตุของปัญหา<br/>เป็นอย่างไร</li> </ol>                                       |        | สภาพปัญหาที่พบ ที่มา สาเหตุของบัญหา เช่น ศึกษาข้อมูลมาจาก<br>การวิเคราะห์ข้อมูลที่รวบรวมจากแหล่งต่าง ๆ จากการรับฟังความคิดเห็บ<br>และ/หรือจากการร้องเรียนที่เกิดขึ้น                                                                                                    | (ไม่เกิน 1,000<br>ด้วอักษร) |
| 2. ปัญหามีขอบเขต<br>หรือผลกระทบ<br>ต่อผู้รับบริการ หรือ<br>ต่อสังคม/ประเทศ                                      |        | ล่งผลค่อจำนวนผู้รับบริการที่อยู่ในขอบเทลพื้นที่ต่าง ๆ เช่น พื้นที่ที่อยู่ใน<br>ความรับผิดขอบของหน่วยงาน และ/หรือ ในระดับภูมิภาค และ/หรือ<br>ระดับประเทศ (อธิบบยวิเคราะห์ผู้รับบริการที่ได้รับผลกระทบเป็นไคร<br>จำนวนเท่ได และอย่างไรโดยแว้ยบเทียบเที่บองแทคพื้นที่ที่รับผิดขอบ)                        | (ไม่เกิน 1.000<br>ตัวอักษร) |
| ใบระดับโด เช่น ระดับ<br>พื้นที่ที่อยู่ใน<br>ความวันผิดชอบ<br>ของหน่วยงานระดับ<br>ภูมิภาค ระดับประเทศ<br>เป็นต้น |        | ส่งผลกระทบต่อเมื่องสู่สังคม/ประเทศ ในด้านต่าง ๆ เช่น เศรษฐกิจ สังคม<br>สาขารณสุข สิ่งแวดล้อม ความมั่งคง เป็นดับ ในระดับที่ให้ที่ อยู่ใน<br>ความรับมีตรอยของหน่วยงาน และ/หรือ ในระดับภูมิภาค และ/หรือ<br>ระดับประเทศ                                                                                    | (ไม่เกิน 1,000<br>ตัวอักษร) |
| 3. ปัญหา<br>มีความท้าทาย<br>ความยุ่งยากชับซ้อน<br>ในการแก้ปัญหา<br>อย่างไร                                      |        | ปัญหามีความท้าทาย มีความยุ่งยากขับข้อนในการแก้ปัญหา เช่น<br>เป็นปัญทาที่สะสมมานาน ต้องให้เวลา ในการแก้ไขปัญหา ต้องยณลิก/แก้ไข<br>กฎหมายที่เกี่ยวข้อง เป็นต้น                                                                                                    | (ไม่เกิน 1,000<br>ตัวอักษร) |
| 4. กำหนดวัดถุประสงค์<br>ในการพัฒนาผลงาน<br>เพื่อแก้ปัญหาอย่างไร                                                 |        | มีการกำหนดวัตถุประสงค์ ในการพัฒนาผลงานเพื่อแก้ปัญหาที่สอดคล้อง<br>กับที่มาและสาเหตุของปัญหาอย่างชัดเจน                                                                                                    | (ไม่เกิน 1,000<br>ด้วอักษร) |
| มิติที่ 2 แนวทางการแก้                                                                                          | ไขปัญ  | หาและการนำไปปฏิบัติ (30 คะแนน)                                                                                                    |                             |
| 5. แนวทาง<br>ในการพัฒนาผลงาน<br>เพื่อนำไปใช้แก้ไข<br>ปัญหาเป็นอย่างไร                                           |        | มลงานเป็นบวัดกวรมโหม่ (การ.งะยาก)ที่พัฒนาต่อยอดจากแลงานดั้นแบบที่ดี<br>ของหน่วยงานเอง หรือทัพลเกต่อยอดจากแลงานของหน่วยงาทยั้งที่เคเมือยู่แล้ว<br><u>หรือ</u> เป็นแลงานที่ไร้เภพัฒนาขึ้นใหม่โดยหน่วยงานเอง ที่ไม่ตั้งกับบวัดกวรม<br>ของหน่วยงามขึ้น ๆ ในประเทศ ดั้งบวัดกรรมการกรายกับไปที่ปกับหาดดิบไล้ | (ไม่เกิน 2,000<br>ด้วอักษร) |

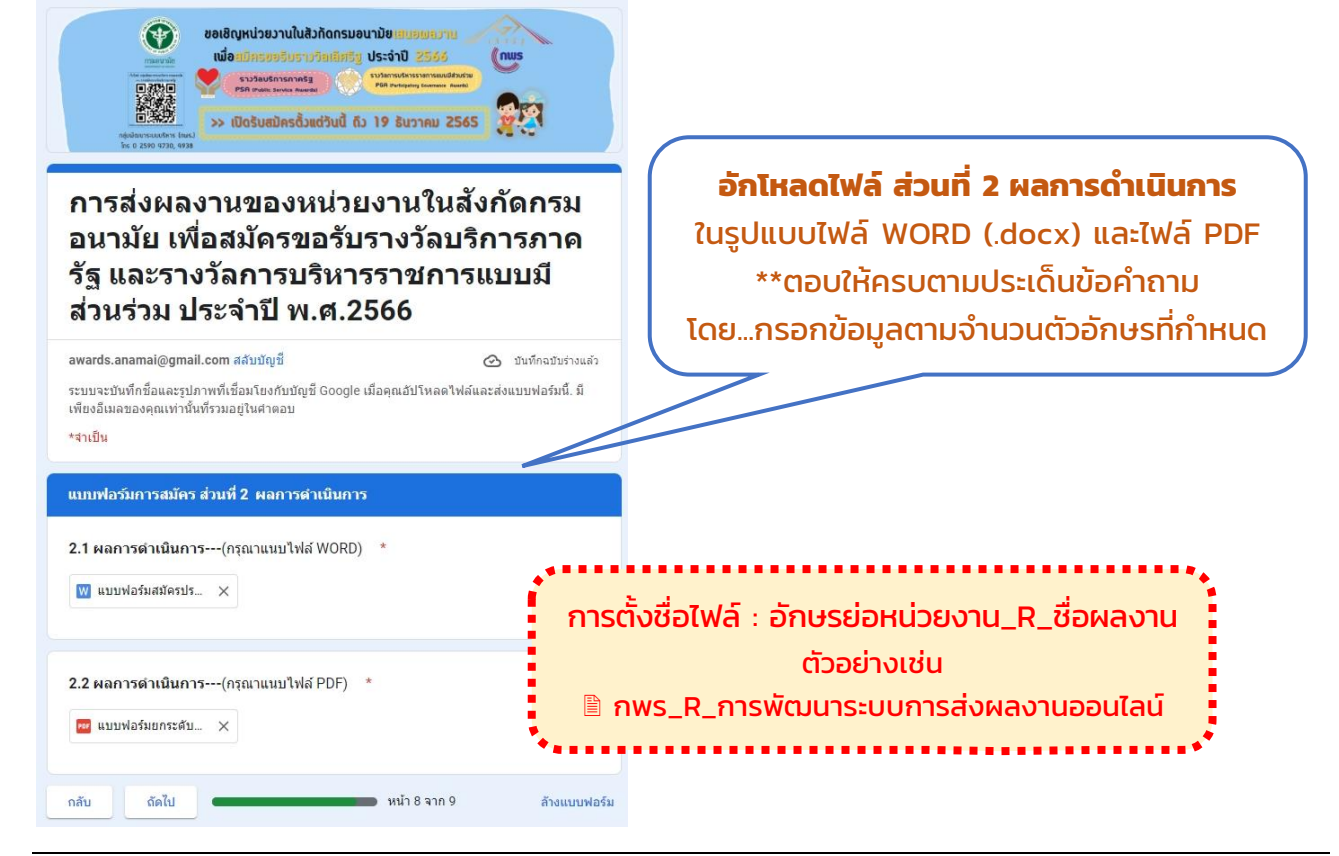

izขวานในสังกัดกรมอนามัย เสมอขสวาน 1999ธัปราววีลเลิศรีฏ ประจำปี 2565 (กมร พิมักกระการรัฐ มีประจำปี 2566 ส่วนที่ 2 ผลการคำเนินการ (กรอกข้อมูลผ่านทางระบบรับสมัครรางวัล)

## ลำดับที่ 9 : ตรวจสอบความครบถ้วน แล้วกดยืนยันการส่ง

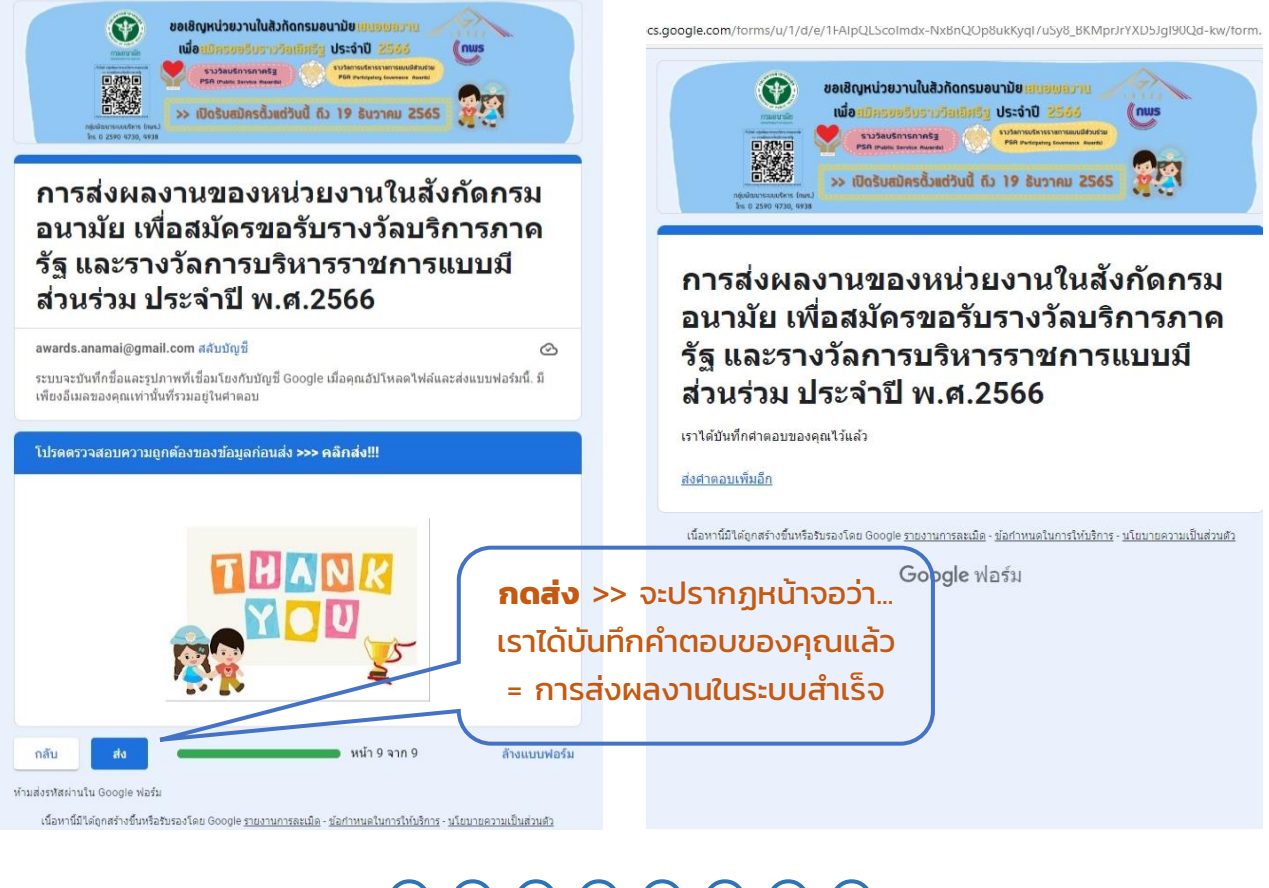

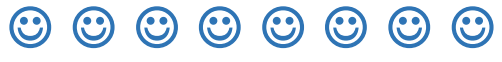

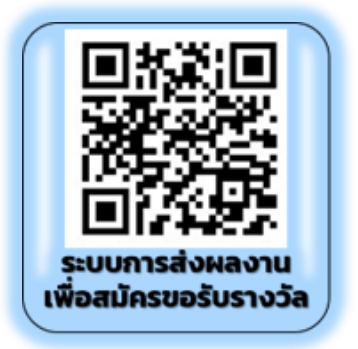

หน่วยงานส่งผลงาน ผ่านระบบการส่งผลงานของกรมอนามัย ทางลิงค์ <u>https://forms.gle/M4PiqC6mwHPixts57</u> ในรูปแบบ .docx และ .pdf ≻ ครั้งที่ 1 ส่ง (ร่าง) ภายในวันที่ 19 ธันวาคม 2565

> ครั้งที่ 2 ส่งฉบับสมบูรณ์ ภายในวันที่ 31 มกราคม 2566

\*\*กพร. กรม รวบรวมและกรอกข้อมูลลงในระบบสมัครรางวัลฯ ของสำนักงาน กพร. ต่อไป

## ขั้นตอนที่ 5 กพร.กรม รวบรวมรายชื่อผลงานและเอกสารที่ส่งสมัคร

กพร.กรม ปิดระบบการส่งผลงานของกรมอนามัยเพื่อสมัครขอรับรางวัลฯ วันที่ 19 ธันวาคม 2566 และรวบรวมรายชื่อผลงานและไฟล์เอกสารจากระบบ เพื่อเตรียมการ เข้าสู่การพัฒนาและยกระดับการเขียนผลงานต่อไป

## ขั้นตอนที่ 6 การพัฒนาและยกระดับการเขียนผลงานพิชิตรางวัลเลิศรัฐ

กลุ่มพัฒนาระบบริหารจัดคลินิกเสริมสร้างความรู้ความเข้าใจและพัฒนาแนวทาง การเขียนผลงานสมัครขอรับรางวัลฯ ให้แก่ผู้เสนอผลงาน เพื่อให้สามารถตอบข้อคำถาม ได้ชัดเจนตรงตามกรอบแต่ละประเภทรางวัล และยกระดับการเขียนผลงานให้มีคุณภาพ สอดคล้องตามเกณฑ์ฯ ของสำนักงาน ก.พ.ร.

## ขั้นตอนที่ 7 หน่วยงานปรับแก้ไข/เพิ่มเติม และส่งเอกสารผลงาน (Final) มายัง กพร. กรมอนามัย

หน่วยงาน/ผู้เสนอผลงาน พิจารณาปรับแก้ไข/เพิ่มเติม เอกสารผลงาน ตาม ข้อสังเกต ข้อเสนอแนะ ของคณะกรรมการพิจารณาผลงานฯ ของกรมอนามัย/ผู้เชี่ยวชาญ และ**ส่งเอกสารผลงาน (Final)** มายัง กพร. กรมอนามัย ผ่านระบบการส่งผลงานของ กรมอนามัย ทางลิงค์ <u>https://forms.gle/M4PiqC6mwHPixts57</u>

\* ภายในวันที่ 31 มกราคม 2566 (หากพ้นกำหนดถือว่าสละสิทธิ์ในการส่งสมัคร)

## ขั้นตอนที่ 8 กพร. กรม รวบรวม ตรวจสอบความครบถ้วนของเอกสาร และ กรอกข้อมูลลงในระบบสมัครรับรางวัล ของสำนักงาน ก.พ.ร.

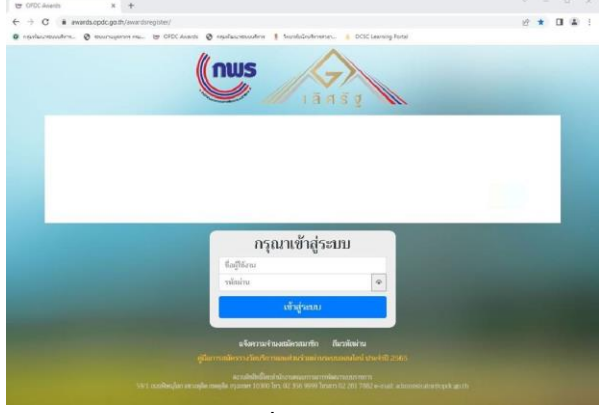

\*(ระบบปิดรับสมัครวันที่ 14 กุมภาพันธ์ 2566)

กพร. กรม ดำเนินการรวบรวมและ ตรวจสอบเอกสารผลงานให้ถูกต้อง ครบถ้วน ตามแบบฟอร์มการสมัครรางวัล >> เอกสารผลงานที่สมบูรณ๋ จะนำส่ง สำนักงาน ก.พ.ร. ผ่านระบบออนไลน์ โดยกรอก เข้าระบบภายในวันที่ 10 กุมภาพันธ์ 2566 และ ตรวจสอบความครบถ้วนก่อนยืนยันการสมัคร

## ขั้นตอนที่ 9 ดำเนินการตามขั้นตอนการตรวจประเมินฯ ของสำนักงาน ก.พ.ร.

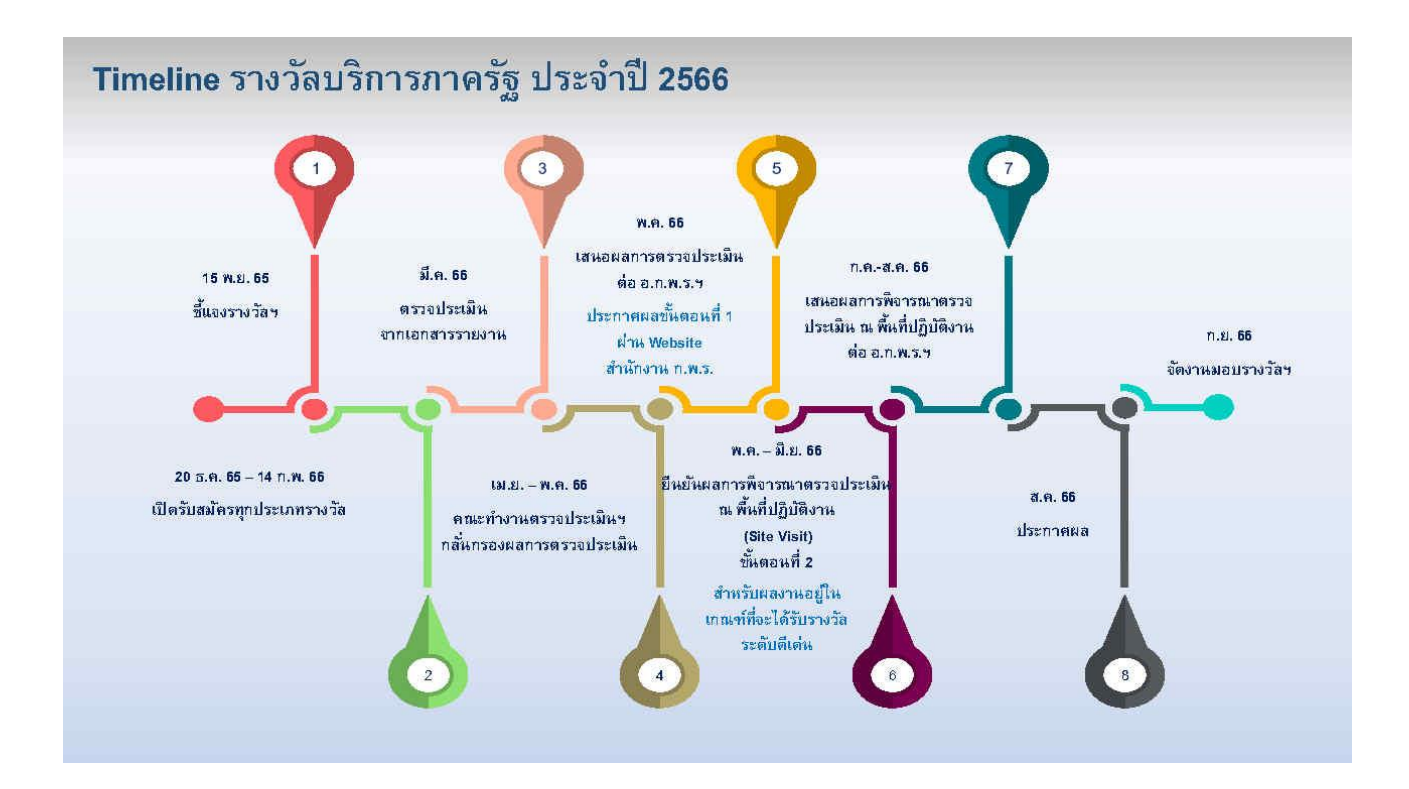

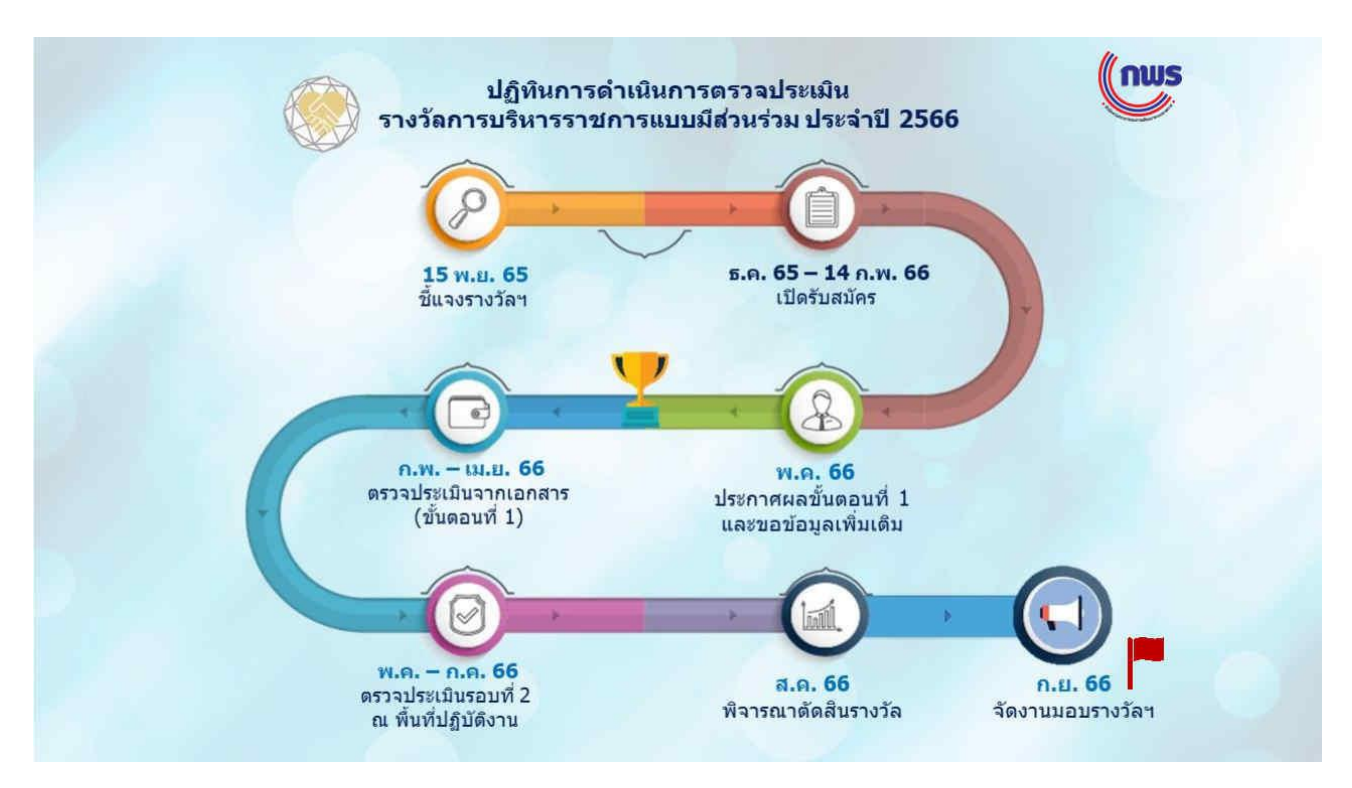

## เคล็ดไม่ลับสู่ความสำเร็จรางวัลบริการภาครัฐ

ที่มา : สำนักงาน ก.พ.ร.

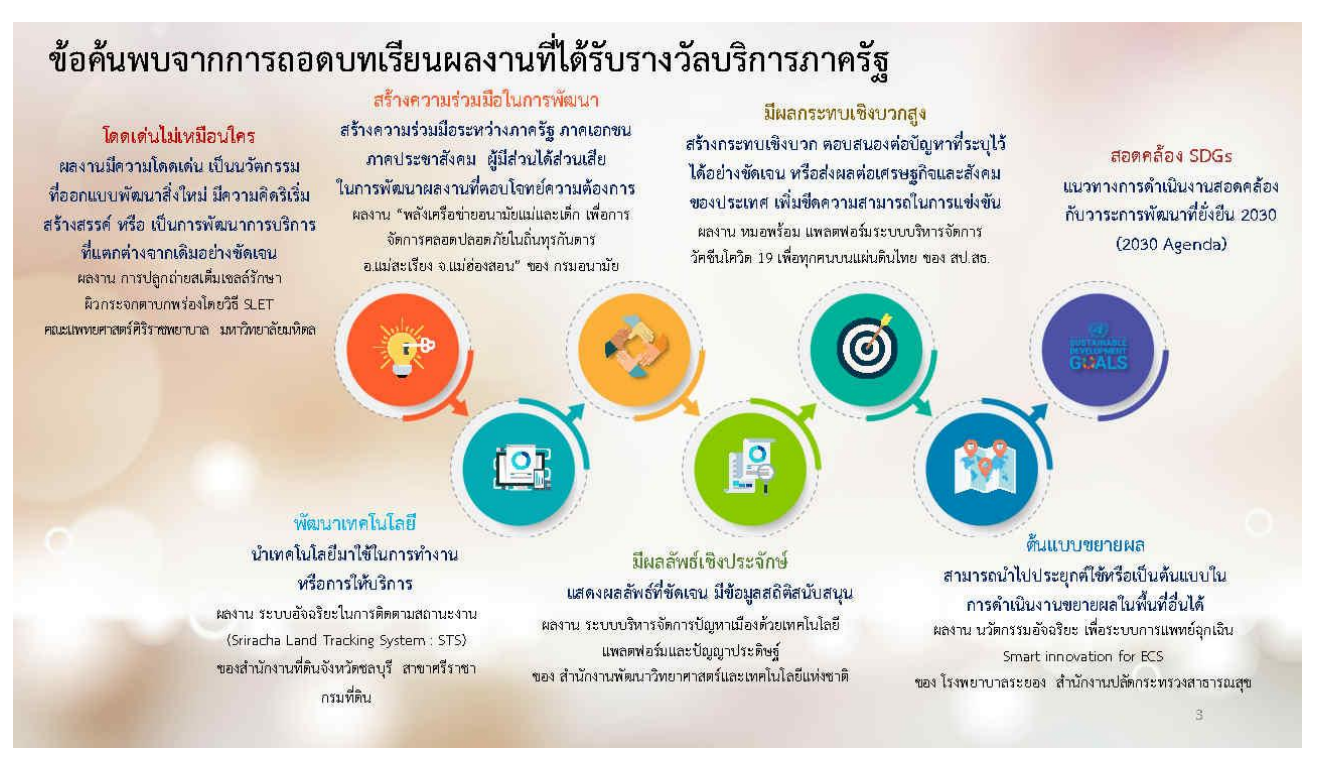

## ปัจจัยที่ทำให้ผลงานไม่ผ่านการประเมิน

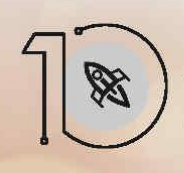

<mark>เป็นการดำเนินการตามภารกิจปกติ</mark> ไม่แสดงถึงความโดดเด่นในการ พัฒนาอย่างเป็นที่ประจักษ์

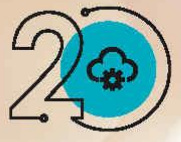

ผลงานนวัตกรรม ยังไม่แสดงให้เห็นความเป็น นวัตกรรมที่แตกต่าง และยังไม่สะท้อนให้เห็น ว่าการให้บริการดีขึ้นจากเดิมอย่างก้าวกระโดด

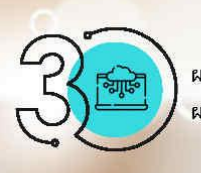

ผลงานไม่ได้ใช้สำหรับการให้บริการ แต่เป็น ผลงานพัฒนากระบวนการภายในของหน่วยงาน

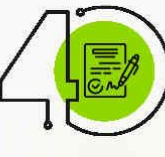

การเขียนใบสมัครยังขาดรายละเอียดสำคัญ โดยเฉพาะส่วนที่ 2 ผลการดำเนินงาน (มิติที่ 1 – มิติที่ 4)

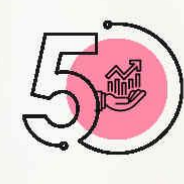

ผลผลิตผลลัพธ์ (มิติที่ 3) ไม่สอดคล้องกับวัตถุประสงค์ ของผลงาน หรือสิ่งที่ต้องการแก้ไขปัญหา เช่น ไม่ได้แสดงข้อมูลเชิงสถิติที่สอดคล้องกับความสำเร็จ ของผลงาน รวมทั้งการประเมินความคุ้มค่าของผลงาน ที่ได้พัฒนาขึ้น

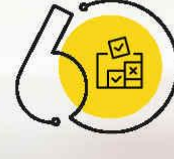

ผลงานไม่เป็นไปตามเงื่อนไขของรางวัลฯ เช่น ส่งซ้ำ ระยะเวลาการดำเนินการไม่ครบ 1 ปี ตามที่กำหนด หน่วยงานเข้าร่วมบูรณาการไม่ครบตามที่กำหนด หรือ เป็นการบูรณาการภายในหน่วยงาน

## เคล็ดไม่ลับสู่ความสำเร็จรางวัลการบริหารราชการแบบมีส่วนร่วม

ที่มา : สำนักงาน ก.พ.ร.

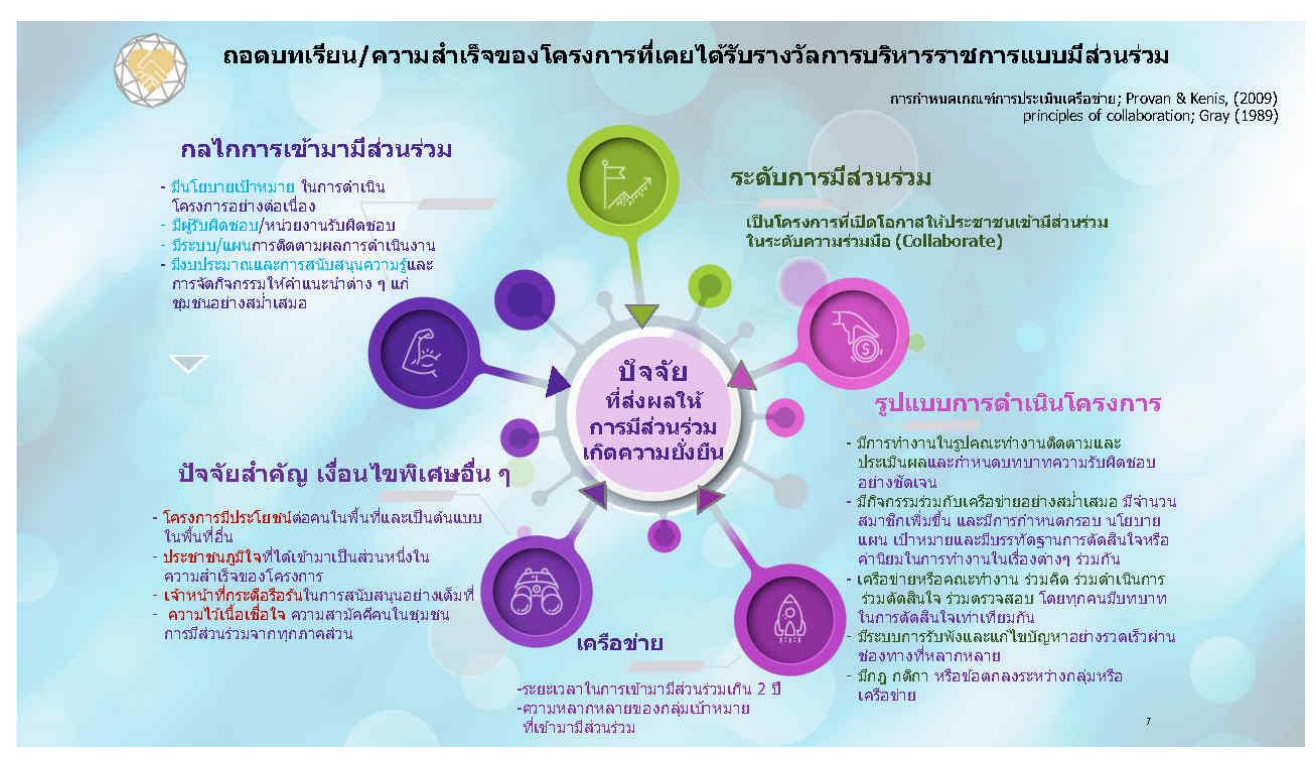

#### หน่วยงานที่ไม่ผ่านการประเมินรางวัลการบริหารราชการแบบมีส่วนร่วม ประจำปี 2565

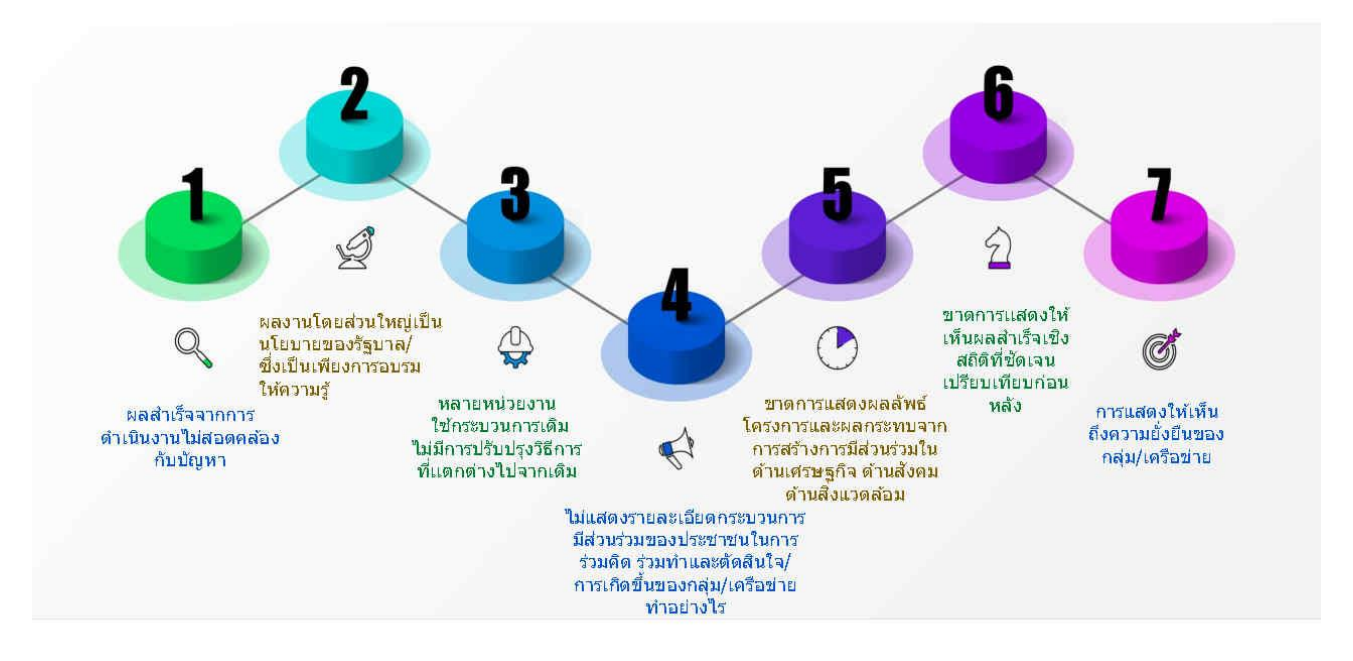

## เคล็ดไม่ลับสู่ความสำเร็จรางวัลคุณภาพ

สรปโดยกล่มพัฒนาระบบบริหาร กรมอนามัย

#### ขาดความโดดเด่นในการพัฒนา อย่างเป็นที่ประจักษ์

- แสดงให้เห็นถึงความโดดเด่นของผลงาน ความแตกต่างจากผลงานอื่น

- แสดงความเหมาะสมของผลงานกับบริบท ของพื้นที่ การดอบสนองความหลายหลาย ของผู้รับบริการ

# การแก้ปัญหาที่เกิดขึ้น หรือแก้ปัญหาได้ไม่ชัดเจน

- แก้ปัญหาให้ดรงกับขอบเขด ผลกระทบ และกลุ่มเป้าหมายอย่างเป็นรูปธรรม - กรณีมีขั้นตอน วิธีการที่ยุ่งยาก ชับช้อนในการ พัฒนาผลงาน ต้องใช้เครื่องมือที่น่าเชื่อถือใน การพัฒนาผลงาน

- ปัญหาจากการร้องเรียน ควรระบุจำนวน ความถี่และอธิบายสภาพปัญหาที่ทำให้เกิด การร้องเรียน

## สรุปภาพรวม Feedback ผลงานกรมอนามัย (30 ผลงาน) รางวัลบริการภาครัฐ ประจำปี พ.ศ. 2565

#### 3 ไม่แสดงรูปแบบ วิธีการ ขั้นตอนการให้บริการ จากผลงานที่ได้พัฒนาให้ชัดเจน

- เปรียบเทียบความแตกด่างของการบริการ ก่อนและหลังการพัฒนาผลงาน อาจจัดทำเป็น Flowchart หรือแผนกมิ

 อธิบายถึงองค์ประกอบในการให้บริการต่างๆ ที่หน่วยงานได้คำนึงถึง

- หากผลงานมีหลายภาคส่วนเข้ามามีส่วนร่วม ควรแสดงให้เห็นว่ามีส่วนร่วมในขั้นตอนไหน และมีบทบาทอย่างไร

### ไม่แสดงหรือไม่มีข้อมลถึงประโยชน์ ต่อประชาชนหรือผู้มารับบริการ

- ขาดรายละเอียดข้อมูลผลการดำเนินการที่ ชัดเจนเป็นรูปธรรม โดยเฉพาะผลผลิต ผลสัพธ์ ผลสำเร็จ หรือประโยชน์ที่ผู้รับบริการ ได้รับจากผลงาน ที่สามารถแก้ไขปัญหาได้ตรง ดามวัดถุประสงค์ สอดคล้องกับสภาพปัญหา ขอบเขดของปัญหา และกลุ่มเป้าหมายที่ กำหนดไว้

## ความคุ้มค่าที่ชัดเจน

 เปรียบเทียบการให้บริการเดิมก่อนการ พัฒนาผลงานและหลังให้บริการมีความ แตกต่างและคุ้มค่าอย่างไร - แสดงผลกระทบที่เกิดขึ้นต่อสังคม การวัด

ความคุ้มค่าของการพัฒนาผลงาน

#### การประเมินผลหรือข้อมลผล การดำเนินการไม่ชัดเจน และตัวชี้วัด ที่กำหนดในการประเมินไม่เหมาะสม

6

Q

ประสิทธิภาพ มีความน่าเชื่อถือ และตรงดาม

# ไม่ชัดเจน/ไม่แสดงถึงการวัดความพึง พอใจ การประเมินประสบการณ์ ของผู้รับบริการที่มีต่อผลงาน

 การวัดความพึงพอใจของผู้รับบริการต่อ ผลงานที่พัฒนาขึ้นสูงกว่าการบริการรูป แบบเดิมจากหน่วยงานกายนอกที่เชื่อถือได้ - ประเมินประสบการณ์ของผู้รับบริการที่มีต่อ ผลงานที่พัฒนาขึ้นที่แสดงให้เห็นถึง ความสามารถในการสร้างความประทับใจและ ความสนใจอย่างเป็นรูปธรรม

## 8

ไม่แสดงถึงการเชื่อมโยงกานแลกเปลี่ยน ข้อมูล ขั้นตอนและบทบาท ในการดำเนินการ ระหว่างหน่วยงานผ่านระบบดิจิตอล

(โดยเฉพาะสาขาบูรณาการข้อมูลเพื่อการบริการ) - แสดงถึงบทบาทในการดำเนินการของแต่ละ หน่วยงานที่ร่วมบูรณาการ ในการเชื่อมโยง หรือ แลกเปลี่ยนข้อมูลทั้งการเป็นผู้ให้ข้อมูลและใช้ ประโยชน์จากข้อมูล และแสดงวิธีการเทคนิคที่ ใช้ในการเชื่อมโยงข้อมูลระหว่างหน่วยงาน

## - ใช้วิธีการประเมินผลการดำเนินการที่มี

วัตถุประสงค์ของการพัฒนาการบริการ ประเมินผลสำเร็จจากหน่วยงานภายนอกที่ สามารถแก้ไขปัญหาได้ตรงตามวัตถุประสงค์ สอดคล้องกับสภาพปัญหา ขอบเขตของปัญหา และกลุ่มเป้าหมาย

ไม่แสดงความยั่งยืนของผลงาน

- แสดงการถ่ายทอดบทเรียนการพัฒนา

หน่วยงานนำไปประยุกด์ใช้ หรือมีการขยาย

ผลไปยังผู้รับบริการ หรือขยายผลไปยัง

หน่วยงานอื่นหรือพื้นที่อื่นๆ อย่างไร

ผลงานในรูปแบบต่างๆ

## 10

### อื่นๆ

- บทสรุปผู้บริหารยังไม่ชัดเจน
- ดอบคำถามตามเกณฑ์ให้ครอบคลุม
- ควรเพิ่มเดิมข้อมูลการควบคุมคุณภาพของ ผลงานและกระบวนการการพัฒนาศักยภาพ บุคลากร
- ผลการดำเนินการมีระยะเวลาน้อยกว่า 1 ปี

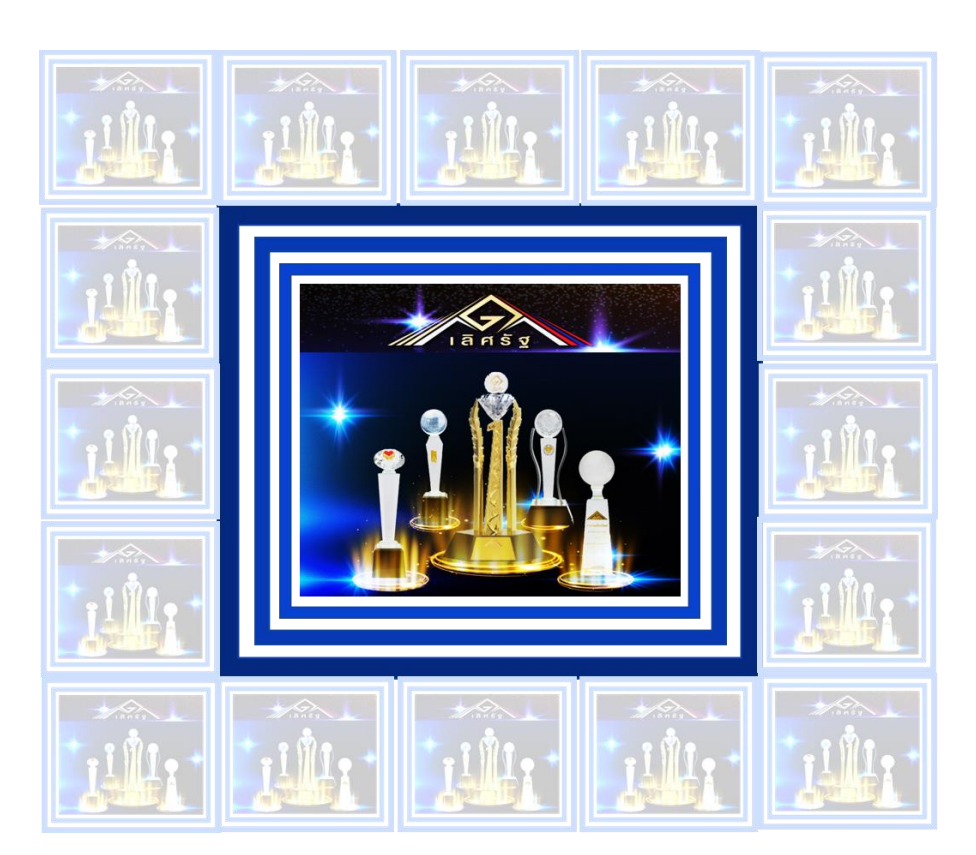